# Register your product and get support at www.philips.com/welcome

## PhotoFrame

SPF2307 SPF2327

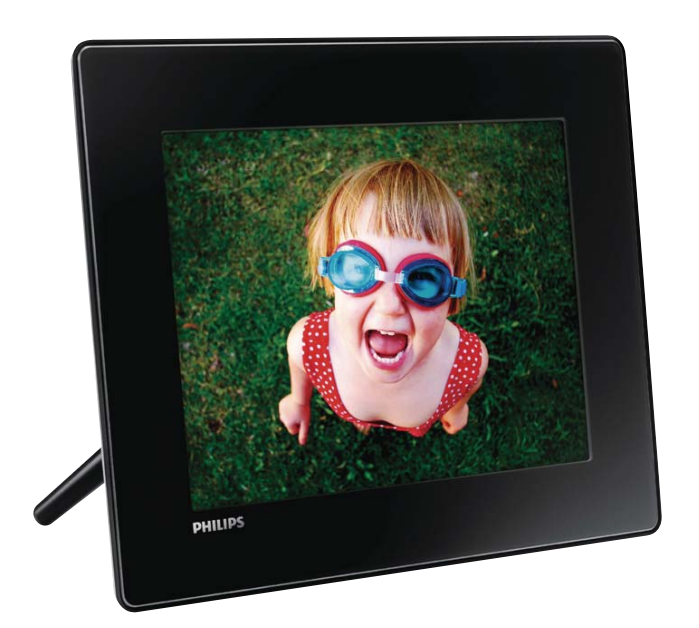

DA Brugervejledning

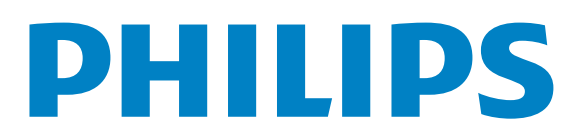

## Indholdsfortegnelse

| 1 | <b>Vigtigt</b><br>Sikkerhed<br>Meddelelse<br>Deklaration over forbudte stoffer<br>Klasse II-erklæring                                           | 4<br>4<br>6<br>6         |
|---|----------------------------------------------------------------------------------------------------|--------------------------|
| 2 | <b>Din PhotoFrame</b><br>Indledning<br>Hvad er der i kassen<br>Oversigt over din PhotoFrame                                                     | 7<br>7<br>7<br>8         |
| 3 | Kom godt i gang<br>Installér standeren<br>Tilslutning af strømmen<br>Tænd for PhotoFrame<br>Overfør medier<br>Lær disse tastaturikoner at kende | 9<br>9<br>10<br>11<br>12 |
| 4 | <b>Vis fotos</b><br>Håndtering af diasshow og fotos<br>Zoom og beskær et foto                                                                   | 13<br>13<br>14           |
| 5 | <b>Gennemse</b><br>Gennemse og administrer album og<br>medier                                                                                   | 15<br>15                 |
| 6 | <b>Ur</b><br>Vis tiden<br>Urmenu                                                                                                    | 18<br>18<br>18           |
| 7 | <b>Meddelelse</b><br>Opret en meddelelse<br>Rediger en meddelelse<br>Vis en meddelelse                                                          | 19<br>19<br>21<br>22     |

| 8  | Indstillinger                  | 24 |
|----|--------------------------------|----|
|    | Vælg et skærmsprog.            | 24 |
|    | Juster lys                     | 24 |
|    | Indstil klokkeslæt/dato        | 25 |
|    | Indstil SmartPower-timer       | 26 |
|    | Sæt PhotoFrame i dvale         | 27 |
|    | Indstil automatisk retning     | 27 |
|    | Slå knaplyd til og fra         | 28 |
|    | Indstilling for diasshow       | 28 |
|    | Se oplysninger om PhotoFrame   | 31 |
|    | Nulstil alle indstillinger til |    |
|    | fabriksindstillinger           | 31 |
| 9  | Opgrader PhotoFrame            | 32 |
| 10 | Produktinformation             | 33 |
| 11 | Ofte stillede spørgsmål (FAQ)  | 35 |
| 12 | Ordliste                       | 36 |

#### Har du brug for hjælp?

Besøg www.philips.com/welcome, hvor du kan få adgang til et komplet udvalg af supportmaterialer som f.eks. brugervejledningen, de seneste softwareopdateringer og svar på ofte stillede spørgsmål.

## 1 Vigtigt

## Sikkerhed

## Sikkerhedsforanstaltninger og vedligeholdelse

- Undlad at røre, trykke, gnide eller slå på skærmen med hårde genstande, da dette kan beskadige skærmen permanent.
- Tag stikket ud, når produktet ikke benyttes i længere tid.
- Sluk for stikkontakten, og tag stikket ud, inden du rengør skærmen. Rengør kun skærmen med en blød klud fugtet med vand. Anvend aldrig stoffer som f.eks. alkohol, kemikalier eller almindelige rengøringsmidler til rengøring af produktet.
- Anbring aldrig produktet i nærheden af åben ild eller andre varmekilder, herunder direkte sollys.
- Udsæt aldrig produktet for regn eller vand. Anbring aldrig væskebeholdere, f.eks. vaser, i nærheden af produktet.
- Undgå at tabe produktet. Hvis du taber produktet, tager det skade.
- Sørg for kun at installere og bruge tjenester og software fra pålidelige kilder, som er fri for virus og skadelig software.
- Dette produkt er udelukkende beregnet til indendørs brug.
- Benyt kun den medfølgende lysnetadapter til produktet.
- Der skal være en let tilgængelig stikkontakt i nærheden af udstyret.

## Meddelelse

#### Garanti

Ingen dele kan repareres af brugeren. Åbn eller fjern ikke dækslerne på produktet. Reparationer må kun udføres af et Philips Kundecenter og officielle reparationsværksteder. Hvis dette ikke overholdes, vil alle angivne eller underforståede garantier blive ugyldige. Alle handlinger, der er udtrykkeligt forbudt i denne vejledning, samt alle justeringer eller samlingsprocedurer, der ikke er anbefalet eller tilladt i denne vejledning, vil gøre garantien ugyldig.

# (6

Dette produkt overholder de væsentlige krav og andre relevante bestemmelser i direktiverne 2006/95/EC (lavspænding) og 2004/108/EC (EMC).

#### Respekter ophavsrettigheder

Be responsible Respect copyrights

Uautoriseret kopiering af kopibeskyttet materiale, herunder computerprogrammer, filer, udsendelser og lydindspilninger, kan være i strid med reglerne om ophavsret og med lovgivningen. Dette udstyr bør ikke bruges til disse formål

#### Bortskaffelse af udtjente produkter

- Dit nye produkt indeholder genanvendelige materialer. Specialfirmaer kan genbruge dit produkt, så mængden af genanvendelige materialer øges, og mængden af ikke-genanvendelige materialer mindskes.
- Bed den lokale Philips-forhandler oplyse dig om de lokale regler for bortskaffelse af din gamle skærm.

• (For kunder i Canada og USA) Bortskaf det gamle produkt i overensstemmelse med lokale og statslige regulativer.

Kontakt www.eia.org (Consumer Education Initiative) for yderligere oplysninger om genbrug.

#### Oplysninger til kunderne om genbrug

Philips sætter sig tekniske og økonomisk bæredygtige mål for at optimere miljørigtigheden i organisationens produkter, service og aktiviteter.

Fra planlægnings- design- og produktionsfaserne fremhæver Philips vigtigheden af at fremstille produkter, der nemt kan genbruges. For Philips betyder håndtering af udtjent udstyr primært deltagelse i nationale returneringsinitiativer og genbrugsprogrammer, når det er muligt, og meget gerne i samarbejde med konkurrerende virksomheder.

På nuværende tidspunkt har de europæiske lande, bl.a. Holland, Belgien, Norge, Sverige og Danmark, et velfungerende genbrugssystem. I USA har Philips Consumer Electronics North America ydet bidrag til EIA's (Electronic Industries Alliance) genbrugsprojekt vedrørende elektronisk udstyr samt til genbrugsinitiativer for udtjent elektronisk udstyr fra husholdninger. Derudover planlægger NERC (Northeast Recycling Council) - en almennyttig organisation, der arbejder i flere stater, og som fokuserer på at fremme udvikling af genbrugsmarkedet - at indføre et genbrugsprogram. I Asien-Stillehavsområdet, Taiwan, kan produkterne returneres til EPA (Environment Protection Administration) for at følge håndteringsproceduren for IT-produkter. Detaljerede oplysninger findes på hjemmesiden www.epa.gov.tw.

## Miljøoplysninger

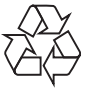

Dit produkt er udviklet og fremstillet i materialer og komponenter af høj kvalitet, som kan genbruges.

Når et produkt bærer et affaldsspandssymbol med et kryds på, betyder det, at produktet er underlagt det europæiske direktiv 2002/96/ EC:

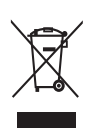

Bortskaf aldrig produktet sammen med andet husholdningsaffald. Sørg for at kende de lokale regler om separat indsamling af elektriske og elektroniske produkter. Korrekt bortskaffelse af udtjente produkter er med til at forhindre negativ påvirkning af miljøet og menneskers helbred.

## North Europe Information (Nordic Countries)

#### VARNING:

FÖRSÄKRA DIG OM ATT HUVUDBRYTARE OCH UTTAG ÄR LÄTÅTKOMLIGA, NÄR DU STÄLLER DIN UTRUSTNING PÅPLATS. Placering/Ventilation

#### ADVARSEL:

SØRG VED PLACERINGEN FOR, AT NETLEDNINGENS STIK OG STIKKONTAKT ER NEMT TILGÆNGELIGE. Paikka/Ilmankierto

#### VAROITUS:

SIJOITA LAITE SITEN, ETTÄ VERKKOJOHTO VOIDAAN TARVITTAESSA HELPOSTI IRROTTAA PISTORASIASTA. Plassering/Ventilasjon

#### ADVARSEL:

NÅR DETTE UTSTYRET PLASSERES, MÅ DU PASSE PÅ AT KONTAKTENE FOR STØMTILFØRSEL ER LETTE Å NÅ.

# Deklaration over forbudte stoffer

Dette produkt opfylder kravene i RoHs og Philips BSD (AR17-G04-5010-010).

### Klasse II-erklæring

#### Klasse II-udstyrssymbol:

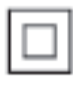

Dette symbol angiver, at dette produkt er dobbeltisoleret.

Advarsel: Usynlig laserstråling ved åbning når sikkerhedsafbrydere er ude af funktion. Undgå utsættelse for stråling. Bemærk: Netafbryderen er sekundært indkoblet og ofbryder ikke strømmen fra nettet. Den indbyggede netdel er derfor tilsluttet til lysnettet så længe netstikket sidder i stikkontakten.

## 2 Din PhotoFrame

Tillykke med dit køb, og velkommen til Philips! Hvis du vil have fuldt udbytte af den support, som Philips tilbyder, kan du registrere dit produkt på www.philips.com/welcome.

## Indledning

Du kan bruge denne Philips Digital PhotoFrame til at:

- Vise JPEG-fotos
- Oprette gavemeddelelser

### Hvad er der i kassen

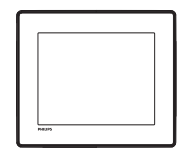

• Philips Digital PhotoFrame

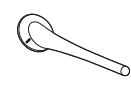

• Stander

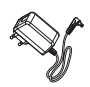

• AC/DC-lysnetadapter

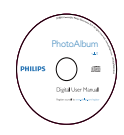

• CD-ROM med brugervejledning

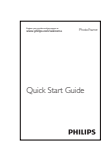

• Lynvejledning

### Oversigt over din PhotoFrame

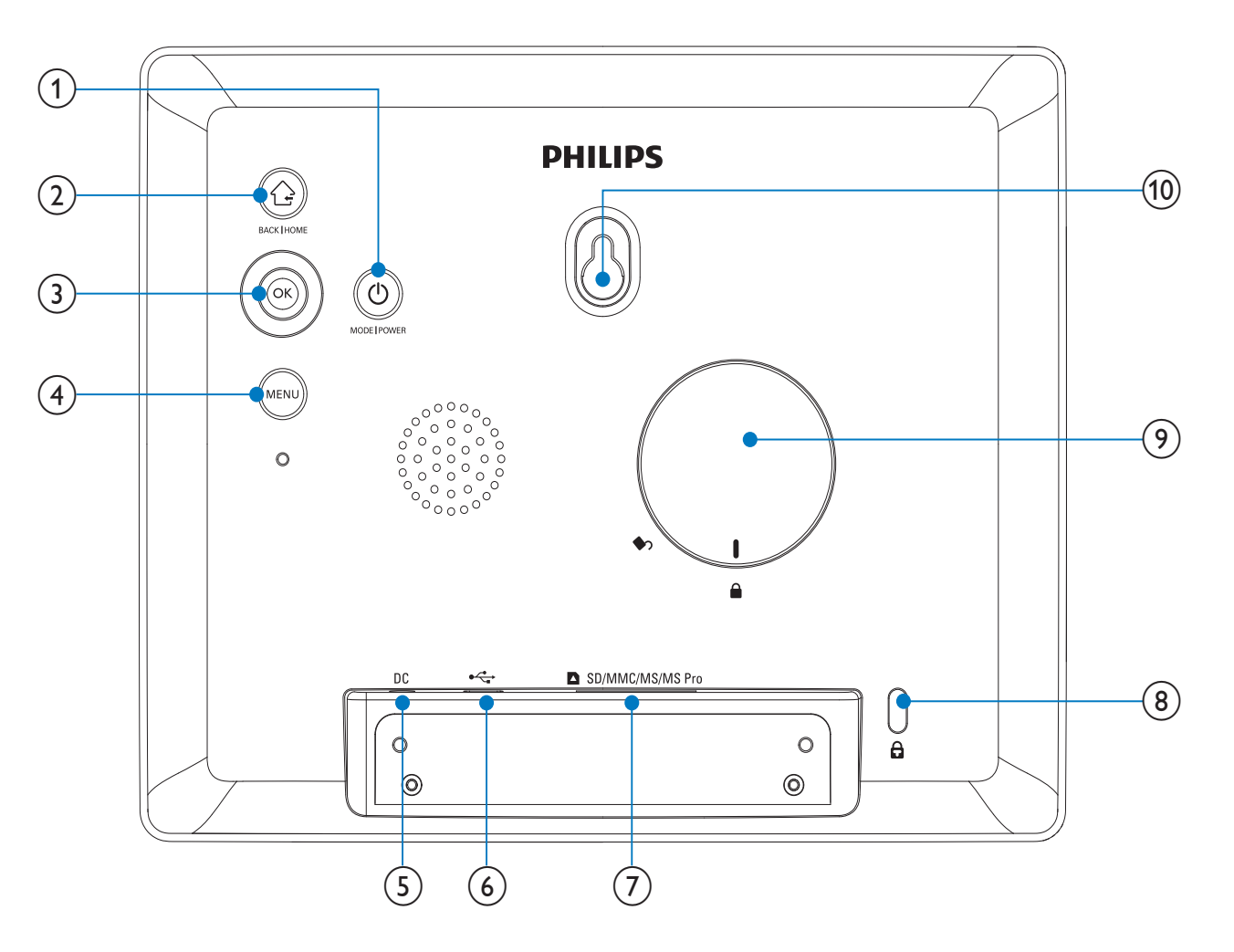

#### 1 0

- Tryk for at skifte tilstand: diasshow/ ur/kalender
- Hold nede for at tænde og slukke for PhotoFrame

#### 2

- Tryk for at gå tilbage
- Hold nede for at gå til startskærmbilledet

#### 3 OK (joystick)

- Tryk for at bekræfte et valg
- Tryk for at sætte afspilning på pause eller genoptage afspilning
- Skub op/ned/til venstre/til højre for at vælge indstillingen øverst/nederst/ til højre/til venstre

#### (4) MENU

- Tryk for at åbne/afslutte menuen
- 5 DC
  - Stik til AC/DC-lysnetadapteren
- 6 .
  - Stik til USB-kabel til PC

#### (7) SD/MMC/MS/MS Pro

- Stik til et SD/MMC/MS/MS Pro-kort
- 8 🗄 Kensington-lås
- 9 Hul til stander
- (10) Vægmonteringshul

## 3 Kom godt i gang

#### Advarsel

• Brug kun de knapper, der angivet i denne brugervejledning.

Følg altid instruktionerne i dette afsnit i den angivne rækkefølge.

Hvis du kontakter Philips, vil du blive bedt om apparatets modelnummer og serienummer. Modelnummeret og serienummeret står bag på apparatet. Skriv numrene her:

Modelnr.\_\_\_\_\_

Serienr.

### Installér standeren

Fastgør den medfølgende stander på bagsiden af PhotoFrame for at anbringe den på en plan overflade.

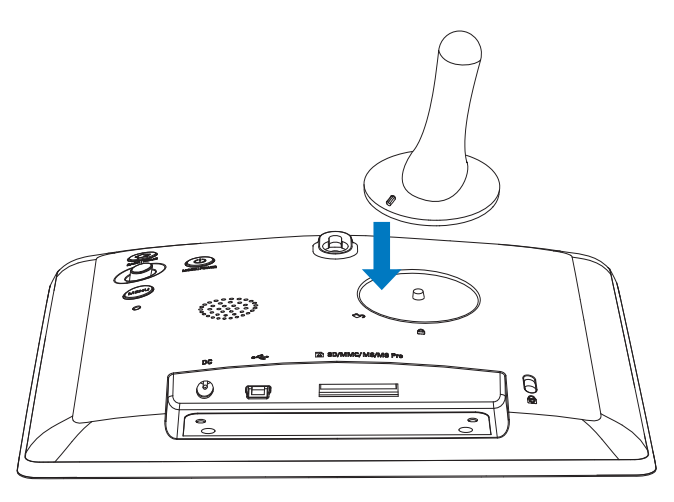

2 Drej standeren 45 grader mod uret til positionen ∆, og lås den fast til PhotoFrame.

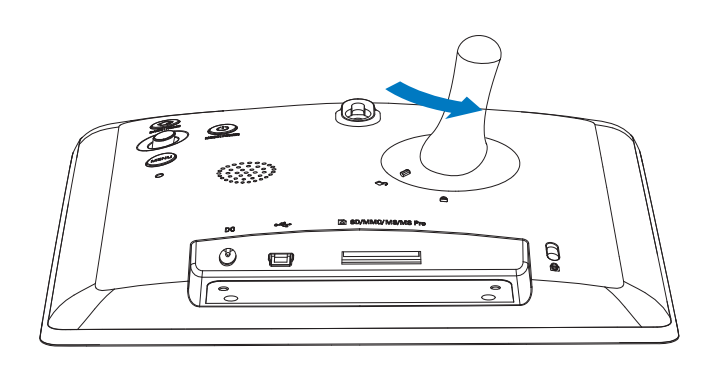

## Tilslutning af strømmen

#### Bemærk

- Sørg for, at der er uhindret adgang til strømstikket og stikkontakten, når du placerer PhotoFrame.
- Slut strømkablet til DC-stikket på PhotoFrame.

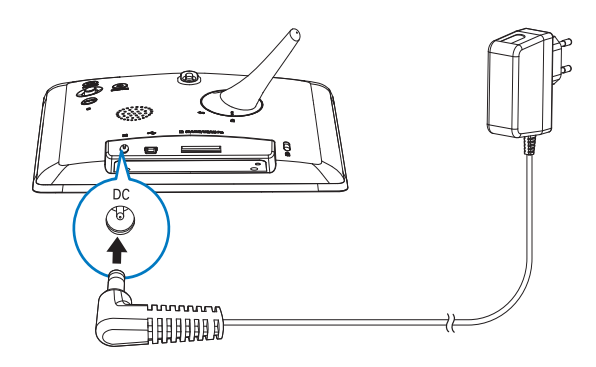

2 Slut strømkablet til en stikkontakt.

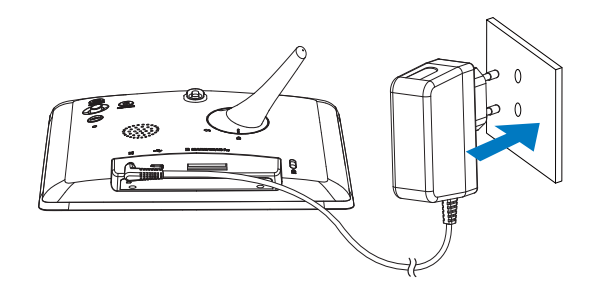

PhotoFrame tændes automatisk efter et par sekunder.

## Tænd for PhotoFrame

#### Bemærk

- Når du slutter PhotoFrame til en strømforsyning, tændes den automatisk.
- 1 Når PhotoFrame er slukket og er tilsluttet en strømforsyning, kan du tænde PhotoFrame ved at holde & nede.

#### Første gang du tænder for PhotoFrame:

• Du skal vælge et sprog.

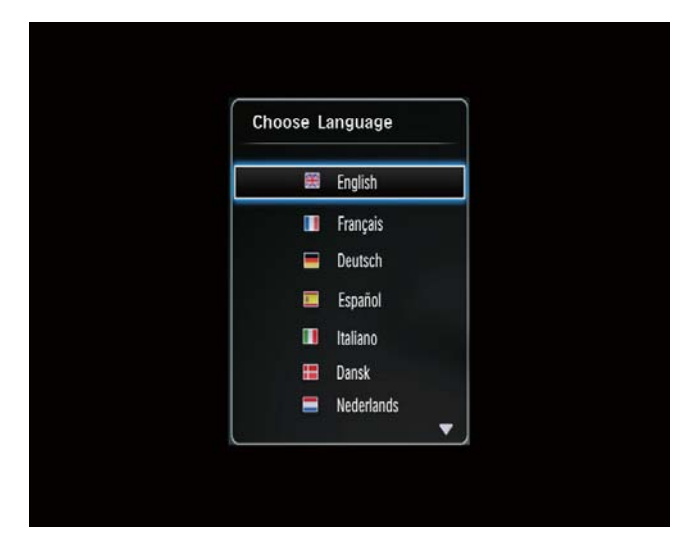

• Vælg et sprog, og tryk derefter på **OK**.

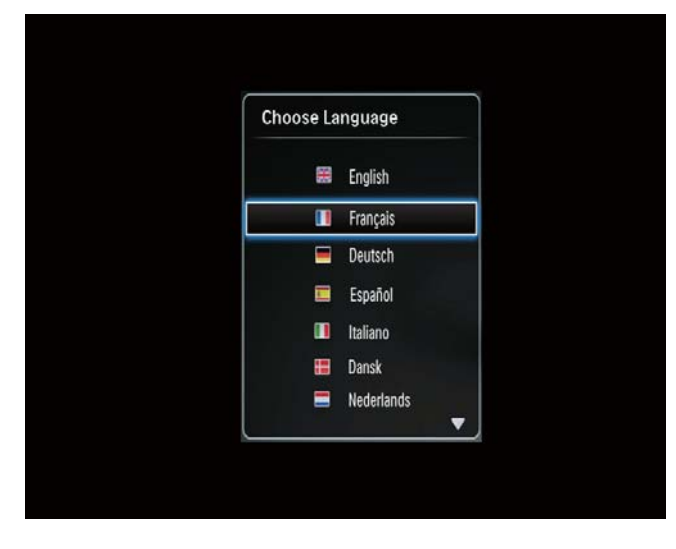

• Du skal indstille dato og klokkeslæt.

|   | Time and Dat | te              | Ì |
|---|--------------|-----------------|---|
| С | Set Time     | 08 : 00 AM      |   |
|   | Set Date     | 20 January 2010 |   |
|   |              |                 |   |

• Bevæg joysticken for at indstille dato og klokkeslæt, og tryk derefter på **OK**.

| Time and Da | te              |   |
|-------------|-----------------|---|
| Set Time    | 08 : 00 AM      |   |
| Set Date    | 20 January 2010 |   |
|             |                 |   |
|             |                 |   |
|             |                 |   |
|             |                 | J |

### 🔆 Тір

• Hvis PhotoFrame frakobles fra strømforsyningen i længere tid, skal du indstille dato og klokkeslæt igen, næste gang du tænder for PhotoFrame.

#### Sluk for PhotoFrame

#### Bemærk

- Du kan først slukke for PhotoFrame, når alle kopierings- og lagringshandlinger er udført.
- Tryk på 也, og hold den inde i ca. 2 sekunder for at slukke for PhotoFrame.

## Overfør medier

#### Overfør fotos fra en lagringsenhed

#### Advarsel

• Afbryd ikke forbindelsen mellem lagringsenheden og PhotoFrame under medieoverførslen.

De fleste typer lagringsenheder kan bruges til PhotoFrame:

- Secure Digital (SD)
- Secure Digital High Capacity (SDHC)
- Multimediekort (MMC)
- Memory Stick (MS)
- Memory Stick Pro (MS Pro) (med adapter)

Isæt en lagringsenhed i PhotoFrame.
 → En indstillingsmenu vises.

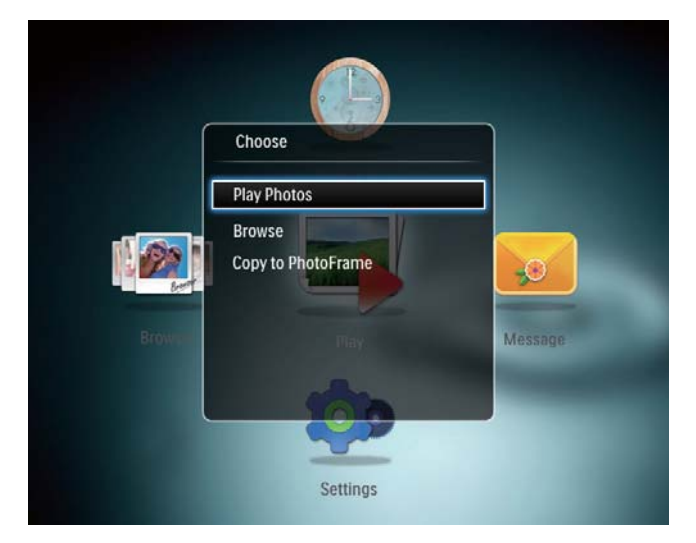

[Afspil fotos]: Afspil medier på lagringsenheden

[Gennemse]: Gennemse medier på lagringsenheden

[Kopier til PhotoFrame]: Start overførsel

- 2 Vælg **[Kopier til PhotoFrame]**, og tryk derefter på **OK**.
  - → Der vises en bekræftelsesmeddelelse.

#### Sådan kopierer du fotos til PhotoFrame:

- 1 Vælg **[Ja]**, og tryk derefter på **OK**.
- **Du fjerner en lagringsenhed** ved at trække den ud af PhotoFrame.

#### Overfør fotos fra en computer

#### Advarsel

- Afbryd ikke forbindelsen mellem computeren og PhotoFrame under medieoverførslen.
- 1 Slut et USB-kabel til PhotoFrame og computeren.

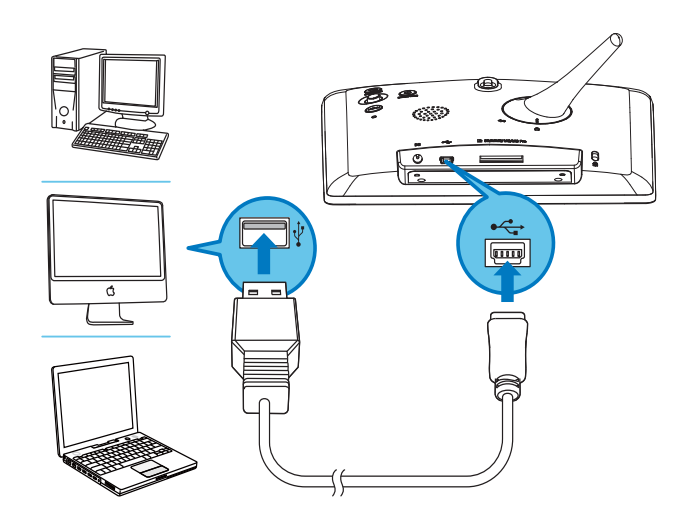

- → Du kan trække og slippe medierne fra computeren til et album på PhotoFrame.
- 2 Tag USB-kablet ud af computeren og PhotoFrame, når overførslen er færdig.

### 🔆 Тір

- Du kan overføre medier fra PhotoFrame til en computer.
- Overførselshastigheden afhænger af computerens operativsystem og softwarekonfiguration.

# Lær disse tastaturikoner at kende

|            | Indtastning på engelsk         |
|------------|--------------------------------|
| ं          | Indtastning på understøttede   |
|            | europæiske sprog               |
| 拼音         | Indtastning på kinesisk        |
|            | (forenklet)                    |
| Русский    | Indtastning på russisk         |
| \$#* / ABC | Skift mellem valg af symboler, |
|            | tegnsætningstegn, bogstaver    |
|            | og tal                         |
| aA         | Skift mellem store og små      |
|            | bogstaver                      |
|            | Indsæt et mellemrum            |
|            | Indsæt et linjeskift           |

## 4 Vis fotos

#### Bemærk

- Du kan afspille JPEG-fotos som et diasshow på PhotoFrame.
- 1 Vælg **[Afspilning]** på startskærmbilledet, og tryk derefter på **OK**.

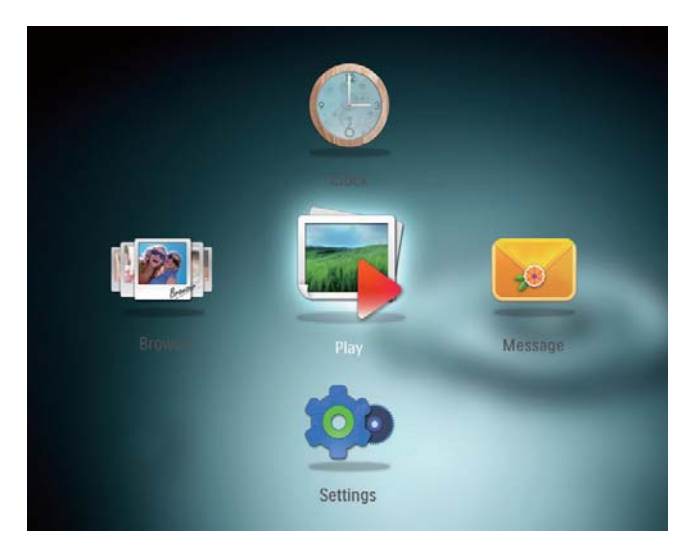

<sup>→</sup> Fotos vises i tilstanden diasshow.

#### I diasshowtilstand:

- Du kan sætte afspilningen af diasshowet på pause ved at trykke på **OK**.
- Genoptag afspilningen af diasshowet ved at trykke på **OK** igen.
- Skub joysticken til venstre/højre for at vælge det foregående/næste foto.
- Skub joysticken op for at få vist fotos i filmstrimmeltilstand.

#### I filmstrimmeltilstand:

- Skub joysticken til venstre/højre for at vælge det foregående/næste foto.
- Tryk på **OK** for at gå tilbage til diasshowtilstand.

#### 🔆 Тір

• Under et collagediasshow vises fotos i tilfældig rækkefølge.

# Håndtering af diasshow og fotos

Du kan gøre følgende for at styre fotos i et diasshow eller indstillingerne for diasshow:

- 1 Tryk på **MENU**.
  - ↦ En indstillingsmenu vises.

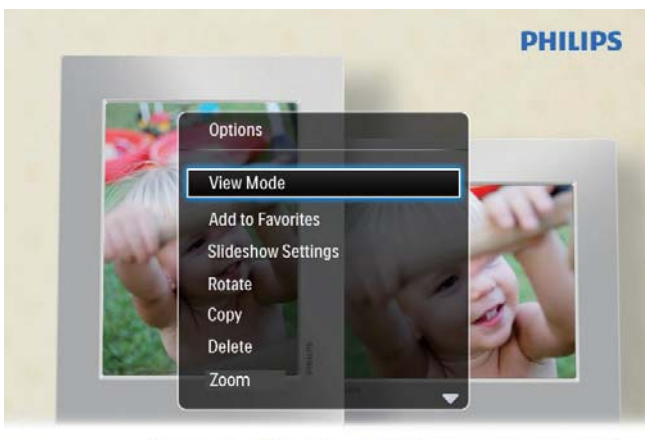

Automatic tilting. Goes whichever way you want it Inclinaison automatique, dans le sens de votre choix

- Vælg en mulighed, og tryk derefter på OK.
- [Visningstilstand]: Vælg visningstilstanden
- **[Tilføj til Foretrukne]**: Tilføj fotoet til albummet **[Foretrukne]** på PhotoFrame
- [Indstillinger for diasshow]
  - [Interval]: Angiv intervallet for diasshowet
  - [Bland]: Vælg, om medier skal afspilles i tilfældig rækkefølge
  - [Farvetone]: Vælg farve til fotoet
  - [Overgangseffekt]: Vælg overgangseffekten
  - **[Baggrundsfarve]**: Vælg baggrundsfarven
- **[Roter]**: Vælg en retning, fotoet skal roteres i
- [Kopier]: Kopier fotoet til et andet album
- [Slet]: Slet fotoet
- [Zoom]: Zoom og beskær et foto
- **[Lysstyrke]**: Skub joysticken op/ned for at justere skærmens lysstyrke

## Zoom og beskær et foto

Med PhotoFrame kan du zoome ind på et foto, beskære det og gemme det som et nyt foto.

- Tryk på MENU i diasshowtilstand.
   → En indstillingsmenu vises.
- 2 Vælg **[Zoom]**.

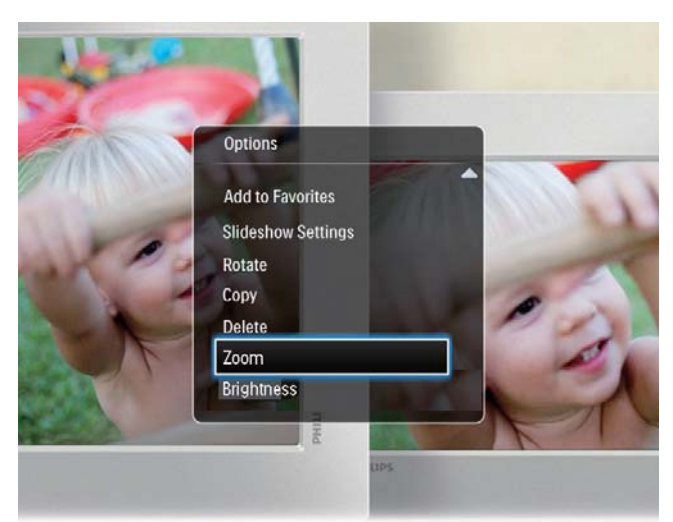

- **3** Tryk gentagne gange på **OK** for at zoome ind på fotoet (eller afslutte zoomtilstanden).
- 4 Bevæg joysticken for at panorere hen over fotoet.
- 5 Tryk på MENU.
- 6 Vælg [Beskær og gem], og tryk derefter på OK.

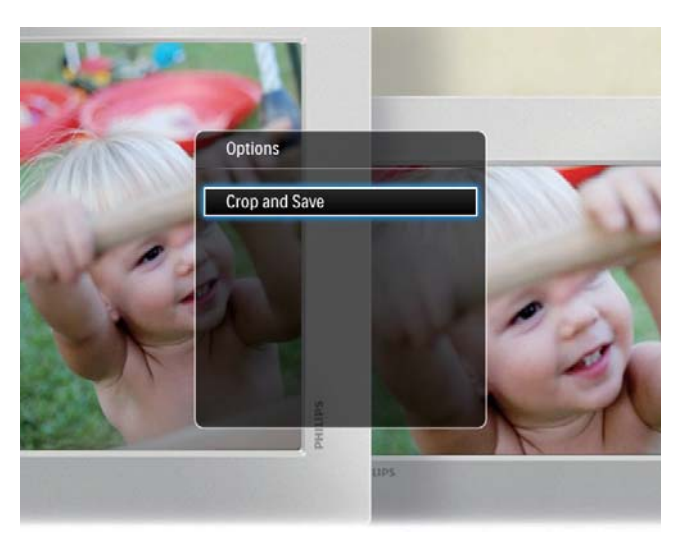

→ Der vises en bekræftelsesmeddelelse.

- 7 Vælg **[Ja]**, og tryk derefter på **OK**.
  - Vælg [Nej] for at annullere funktionen, og tryk derefter på OK.
- 8 Vælg en placering, hvor det nye foto skal gemmes, og tryk derefter på **OK**.

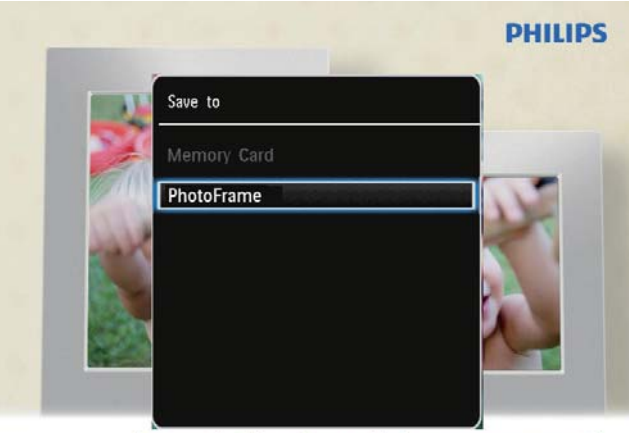

Automatic tilting. Goes whichever way you want it Inclinaison automatique, dans le sens de votre choix

➡ PhotoFrame skifter tilbage til diasshowtilstand, når fotoet er gemt.

## 5 Gennemse

### Gennemse og administrer album og medier

Du kan gennemse og administrere album og medier i bølgetilstand eller albumtilstand.

• Bølgetilstand:

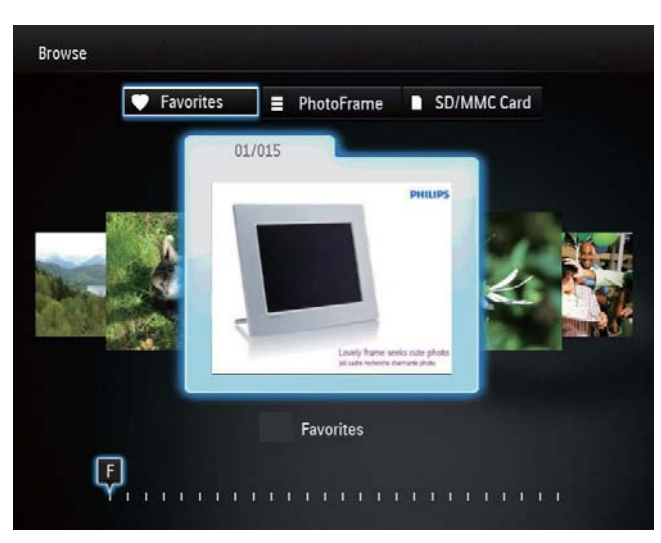

• Albumtilstand:

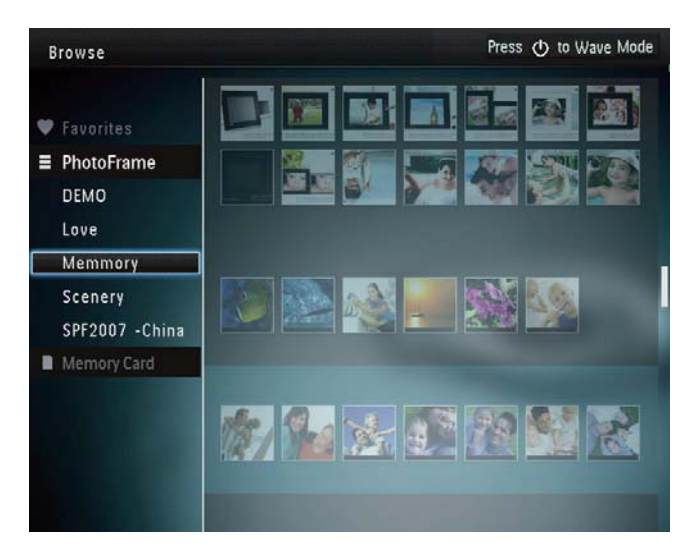

#### Gennemse album:

På startskærmbilledet skal du vælge
 [Gennemse] og derefter trykke på OK.

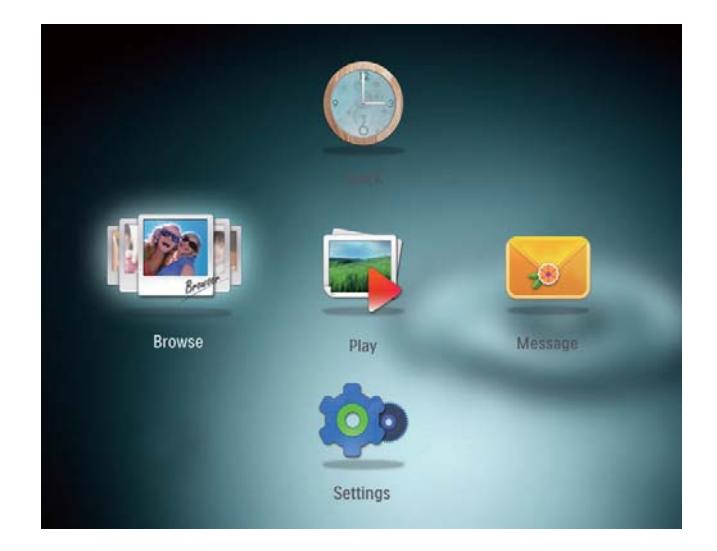

- → Album vises i bølgetilstand.
- Tryk på 🛛 for at skifte til albumtilstand.
  - Tryk på O for at gå tilbage til bølgetilstand.
- I bølge/albumtilstand:
  - Tryk én gang på **OK**: Et foto vises i pausetilstand.
  - Tryk to gang på **OK** : Et diasshow startes.

#### Administrer album og medier:

- 1 Vælg et album/en enhed, og tryk på **MENU**.
  - ↦ En indstillingsmenu vises.
- Vælg en indstilling, og tryk derefter på
   OK for at fortsætte.

#### Menuen Album:

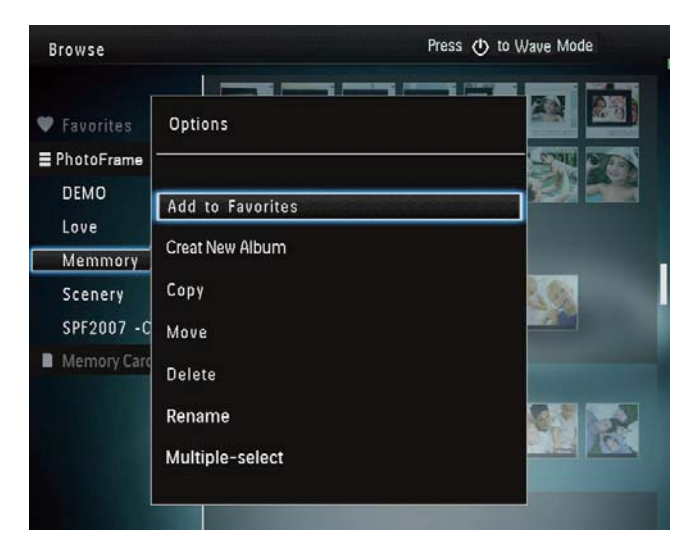

- [Tilføj til Foretrukne]: Tilføj medier i albummet til albummet [Foretrukne]
- [Opret nyt album]: Opret et album
- **[Kopier]**: Kopiér medier i albummet til et andet album
- [Flyt]: Flyt medier i albummet til et andet album
- [Slet]: Slet medier i albummet
- [Omdøb]: Omdøb albummet
- **[Vælg flere]**: Vælg flere fotos, du vil administrere

#### Menu til miniaturefotos:

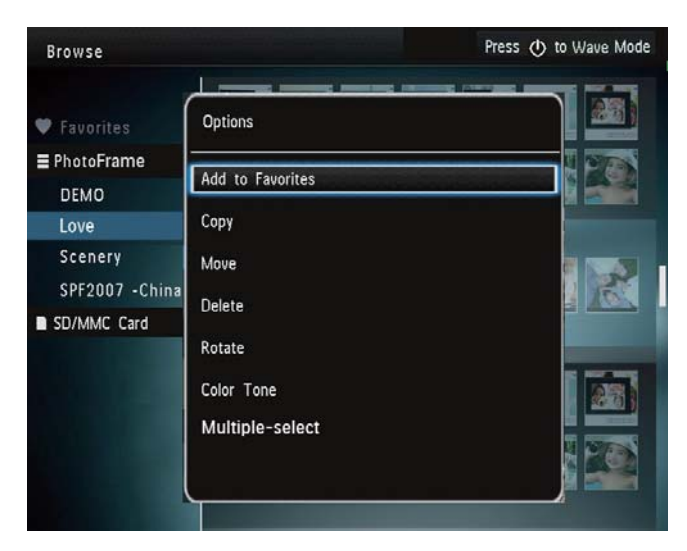

- **[Tilføj til Foretrukne]**: Tilføj medier i albummet til albummet **[Foretrukne]**
- **[Kopier]**: Kopiér medier i albummet til et andet album
- **[Flyt]**: Flyt medier i albummet til et andet album
- [Slet]: Slet medier i albummet
- [Roter]: Rotér fotoet i albummet
- [Farvetone]: Vælg en farve til fotoet
- **[Vælg flere]**: Vælg flere fotos, du vil administrere

## Der vises en anden menu, når du vælger albummet [Foretrukne].

- [Slet]: Slet medier i albummet
- **[Kopier]**: Kopiér medier i albummet til et andet album

### Tilføj medier til favoritalbummet

#### Sådan tilføjer du medier i albummet til albummet [Foretrukne]:

1 Vælg **[Tilføj til Foretrukne]**, og tryk derefter på **OK**.

#### Opret et album

- 1 Vælg **[Opret nyt album]**, og tryk derefter på **OK**.
- 2 Du kan indtaste navnet (op til 24 tegn) ved at vælge et alfanumerisk tegn og derefter trykke på **OK**.
  - Du kan skifte mellem store og små bogstaver ved at vælge aA på det viste tastatur og derefter trykke på OK.
- 3 Når navnet er færdigt, skal du vælge ✔ og derefter trykke på OK.
- 4 Tryk på **OK** for at gemme.

#### Kopiér medier

- 1 Vælg **[Kopier]**, og tryk derefter på **OK**.
- 2 Vælg et destinationsalbum, og tryk derefter på **OK** for at starte kopieringen.

#### Flyt medier

- 1 Vælg **[Flyt]**, og tryk derefter på **OK**.
- 2 Vælg et destinationsalbum, og tryk derefter på **OK** for at starte flytningen.

#### Slet medie

- Vælg [Slet], og tryk derefter på OK.
   → Der vises en bekræftelsesmeddelelse.
- 2 Vælg **[Ja]**, og tryk derefter på **OK** for at starte sletningen.
  - Hold ☆ nede, hvis du vil annullere funktionen.

#### Omdøb et album

- 1 Vælg **[Omdøb]**, og tryk derefter på **OK** for at bekræfte.
  - ↦ Et tastatur vises på skærmen.
- 2 Skub joysticken nedad to gange for at aktivere tastaturet.
- 3 Du kan indtaste navnet (op til 24 tegn) ved at vælge et alfanumerisk tegn og derefter trykke på **OK**.
  - Du kan skifte mellem store og små bogstaver ved at vælge aA på det viste tastatur og derefter trykke på OK.
- 4 Når navnet er færdigt, skal du vælge ✓ og derefter trykke på OK.

#### Vælg flere fotos, du vil administrere

- Vælg [Vælg flere], og tryk derefter på OK.
- 2 Vælg medier.
  - Du kan vælge alle medier i albummet ved at trykke på **OK**.
  - Sådan vælger du nogle af medierne: Bevæg joysticken, og tryk på OK for at vælge et medie. Gentag trinet for at vælge andre.
  - Du kan fravælge et medie ved at vælge det og derefter trykke på OK igen.

- **3** Tryk på **MENU** for at fortsætte, når du har foretaget valgene.
  - ↦ En indstillingsmenu vises.

| Browse           |                  | Press     | 🕁 to Wave Mode |
|------------------|------------------|-----------|----------------|
|                  | Options          |           |                |
| Favorites        | Add to Favorites |           |                |
| DEMO             | Сору             |           |                |
| Love             | Move             |           |                |
| Memmory          | Delete           |           |                |
| Scenery          | Rotate           |           |                |
| SD/MMC Card      | Play slideshow   |           |                |
| Photo(s) selecte |                  | 2324), 10 |                |

- 4 Vælg en indstilling for at fortsætte.
  - **[Tilføj til Foretrukne]**: Tilføj de valgte medier til albummet **[Foretrukne]**
  - **[Kopier]**: Kopiér de valgte medier til et andet album
  - [Flyt]: Flyt de valgte medier til et andet album
  - [Slet]: Slet de valgte medier
  - [Roter]: Rotér de valgte medier
  - **[Afspil diasshow]**: Afspil de valgte medier i et diasshow

#### Roter fotos

- 1 Vælg **[Roter]**, og tryk derefter på **OK**.
- 2 Tryk på ◀ / ► for at rotere fotoet, og tryk derefter på OK.

## 6 Ur

## Vis tiden

1 På startskærmbilledet skal du vælge **[Ur]** og derefter trykke på **OK**.

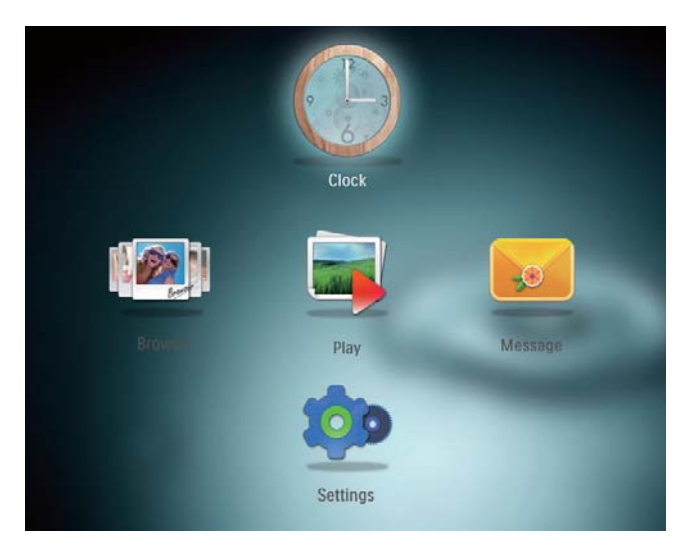

↦ Et ur/en kalender vises.

### Urmenu

1 Når der vises et ur/en kalender, kan du åbne urmenuen ved at trykke på **MENU**.

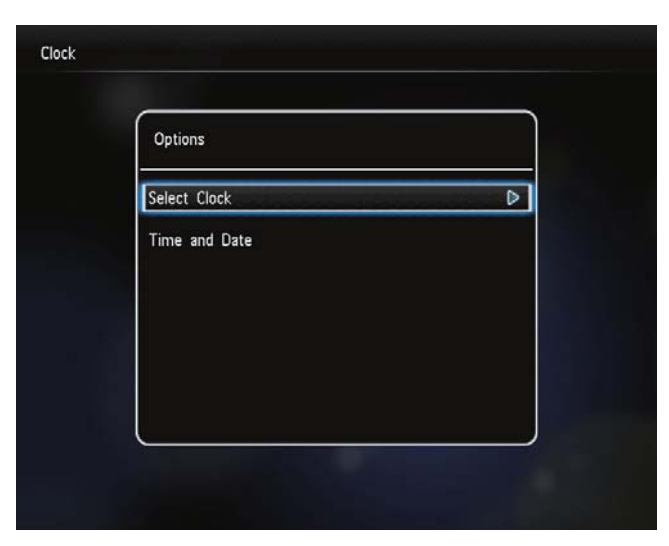

• **[Vælg ur]**: Skub joysticken til venstre/ højre for at vælge et andet ur eller en anden kalender, der skal vises. • [Tid og dato]: Skub joysticken op/ ned/til venstre/til højre for at indstille klokkeslæt og dato eller for at vælge et dato/klokkeslætsformat. Der er flere oplysninger i afsnittet "Indstillinger -Indstil dato og klokkeslæt".

#### Vælg en ur/kalendertype

- 1 Vælg **[Vælg ur]** i urmenuen, og tryk derefter på **OK**.
- 2 Bevæg joysticken til højre eller venstre for at vælge en ur- eller kalenderskabelon, og tryk derefter på **OK**.

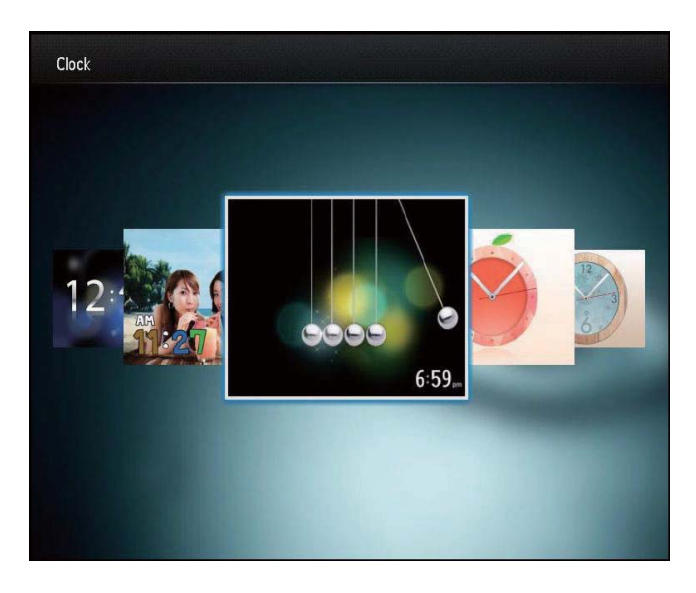

## 7 Meddelelse

### Opret en meddelelse

 På startskærmbilledet skal du vælge [Meddelelse] og derefter trykke på OK.

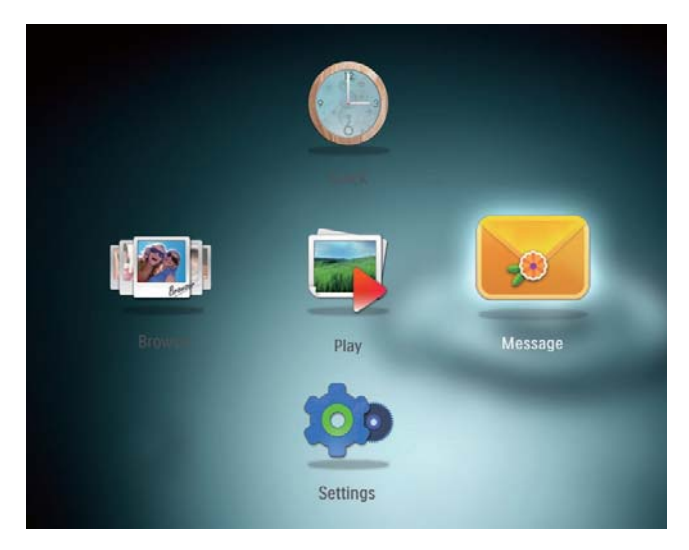

2 Vælg **[Tilføj en meddelelse til dit foto]**, og tryk derefter på **OK**.

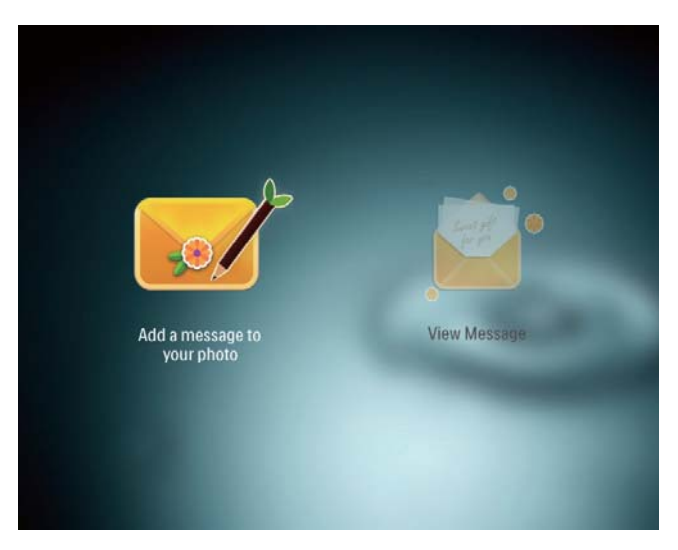

3 Skub joysticken til højre eller venstre for at vælge en meddelelsesskabelon, og tryk derefter på **OK**.

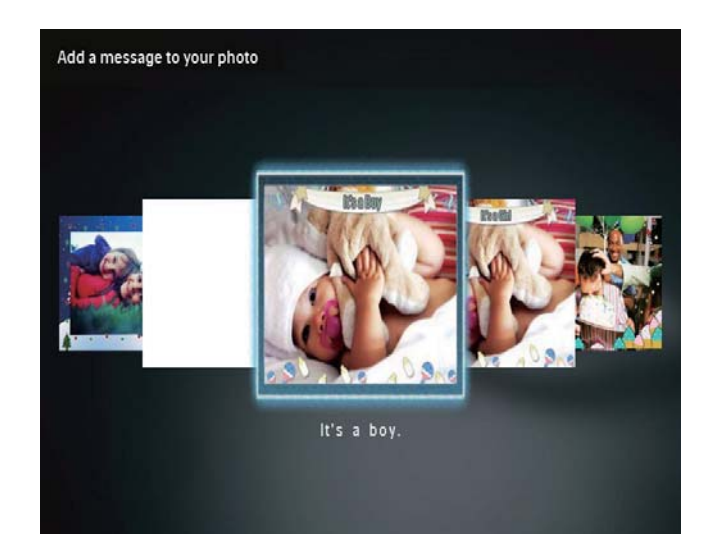

• Redigér meddelelsesteksten, eller udskift meddelelsens billede.

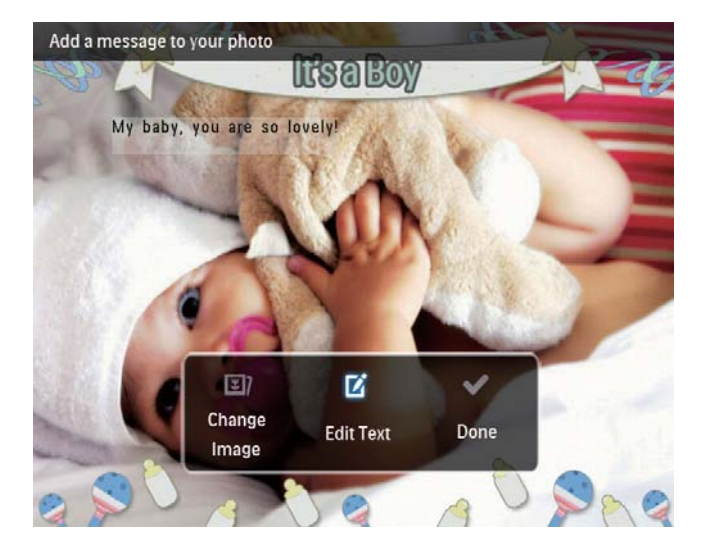

 Indstil eventuelt det rigtige klokkeslæt og den rigtige dato.

#### 4 Vælg [Udført].

- ➡ På skærmen vises en instruktion om at planlægge meddelelsen.
- 5 Planlæg meddelelsen.

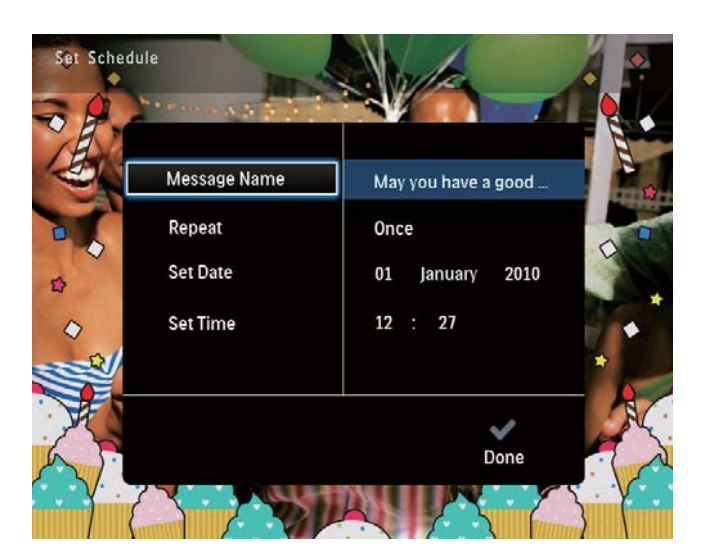

- **[Meddelelsesnavn]**: Indtast navnet. Der er flere oplysninger under "Indtast navnet på en meddelelse".
- [Gentag]: Vælg en gentagelsesfrekvens
- [Indstil dato]: Indstil datoen eller dagen
- [Indstil tid]: Indstil klokkeslættet
- 6 Vælg **[Udført]**, og tryk på **OK**, når du er færdig med meddelelsen.

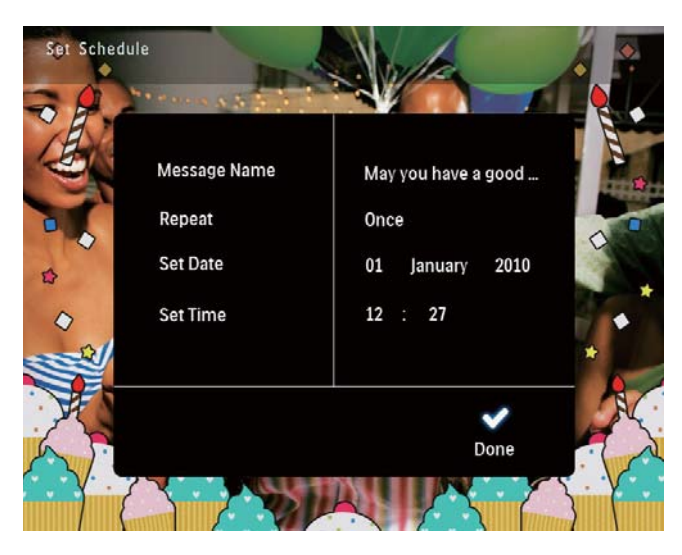

• Vælg [Se meddelelse] for at se de tilgængelige meddelelser.

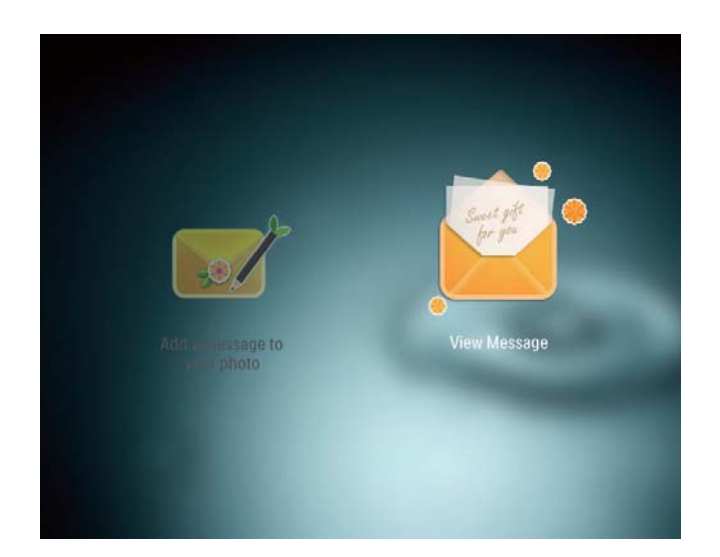

• Hold & nede for at gå tilbage til startskærmbilledet.

### Indtast navnet på en meddelelse

- 1 Vælg **[Meddelelsesnavn]**, og tryk derefter på **OK**.
- 2 Skub joysticken nedad to gange for at aktivere tastaturet.
- 3 Du kan indtaste navnet (op til 24 tegn) ved at vælge et alfanumerisk tegn og derefter trykke på **OK**.
  - Du kan skifte mellem store og små bogstaver ved at vælge aA på det viste tastatur og derefter trykke på OK.
- 4 Når navnet er færdigt, skal du vælge ✓ og derefter trykke på OK.

## Rediger en meddelelse

På startskærmbilledet skal du vælge
 [Meddelelse] og derefter trykke på OK.

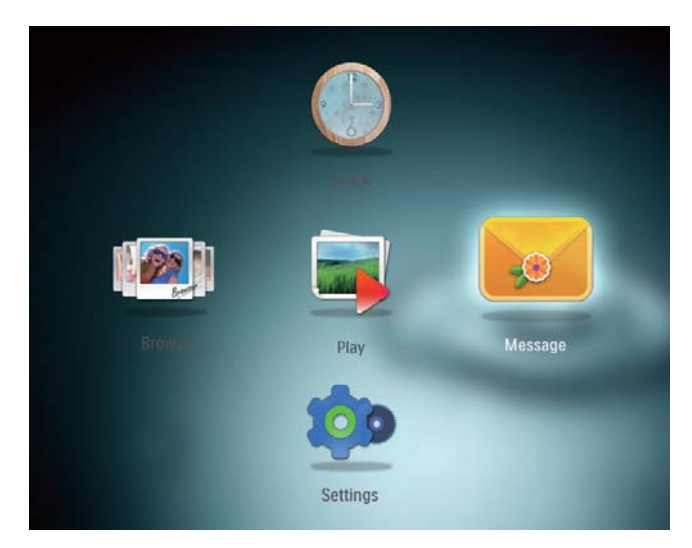

2 Vælg **[Tilføj en meddelelse til dit foto]**, og tryk derefter på **OK**.

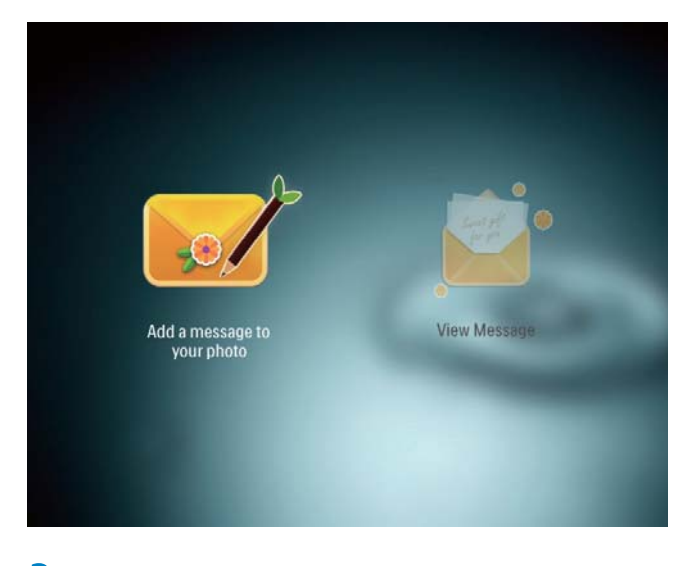

3 Skub joysticken til højre eller venstre for at vælge en meddelelsesskabelon, og tryk derefter på **OK**.

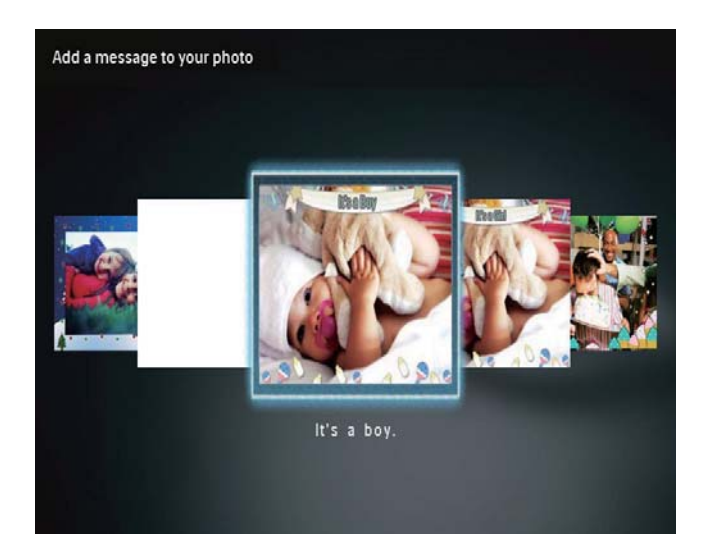

- 4 Bevæg joysticken for at vælge et af følgende punkter for at redigere en meddelelse.
  - [Skift billede]: Udskift fotoet i meddelelsen
  - [Rediger tekst]: Redigér meddelelsen

#### Sådan udskifter du fotoet i en meddelelse:

 Vælg [Skift billede], og tryk derefter på OK.

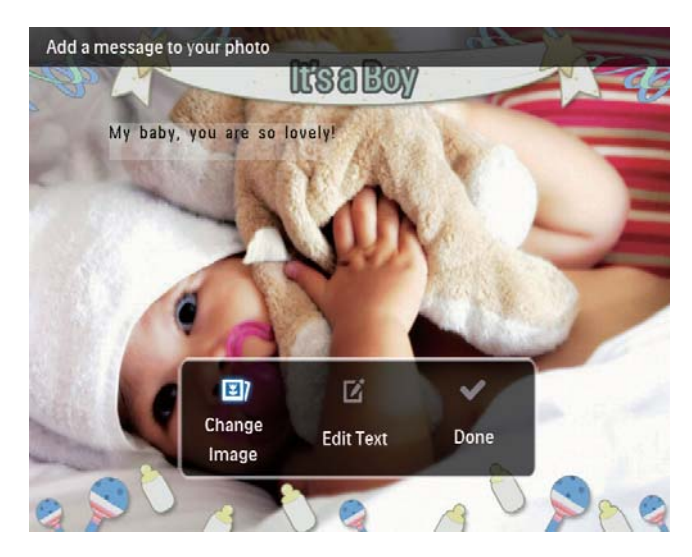

2 Vælg et foto, der findes i PhotoFrame, og tryk derefter på **OK**.

Sådan redigerer du teksten i en meddelelse:

1 Vælg **[Rediger tekst]**, og tryk derefter på **OK**.

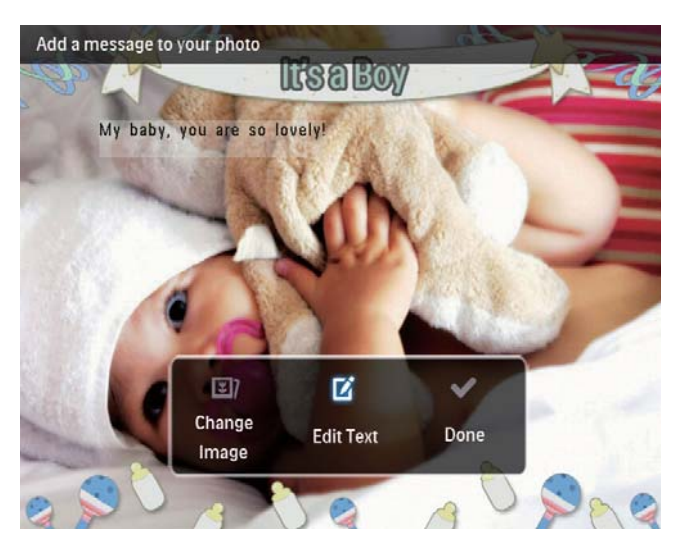

- 2 Vælg en foruddefineret skabelon, og tryk derefter på OK.
  - → Tastaturet vises.

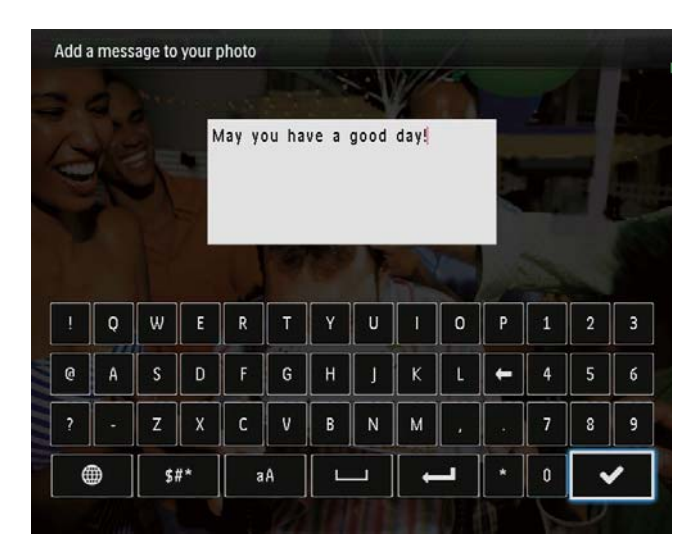

- **3** Skub joysticken nedad to gange for at aktivere tastaturet.
- 4 Du kan indtaste tekst ved at vælge et alfanumerisk tegn og derefter trykke på OK.
  - Vælg en indtastningsmetode (se "Lær disse tastaturikoner at kende").
  - Du kan skifte mellem store og små bogstaver ved at vælge aA på det viste tastatur og derefter trykke på OK.

- 5 Når du har indtastet teksten, skal du vælge ✔ og derefter trykke på OK.
- 6 Skub joysticken op/ned/til højre/til venstre for at placere teksten, og tryk derefter på **OK**.
- 7 Skub joysticken op/ned/til højre/til venstre for at vælge farven eller skrifttypen til teksten, og tryk derefter på **OK**.

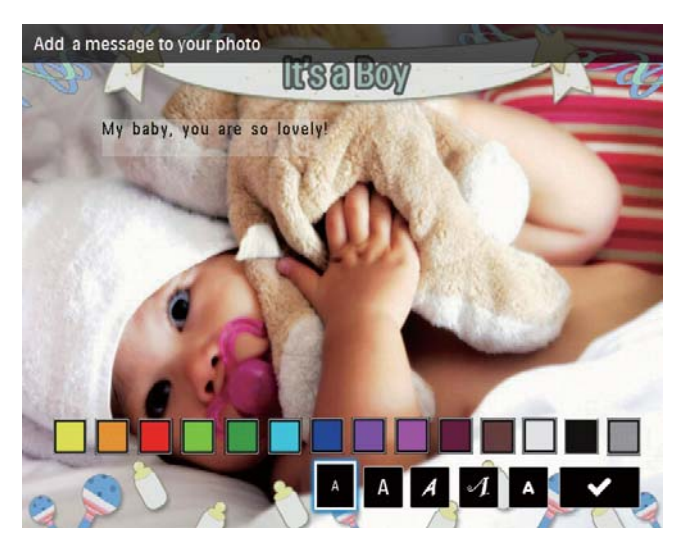

- 8 Flyt til ✔, og tryk derefter på OK.
- 9 Vælg **[Udført]**, og tryk derefter på **OK**.

### Vis en meddelelse

- 1 På startskærmbilledet skal du vælge [Meddelelse] og derefter trykke på OK.
- 2 Vælg **[Se meddelelse]**, og tryk derefter på **OK**.

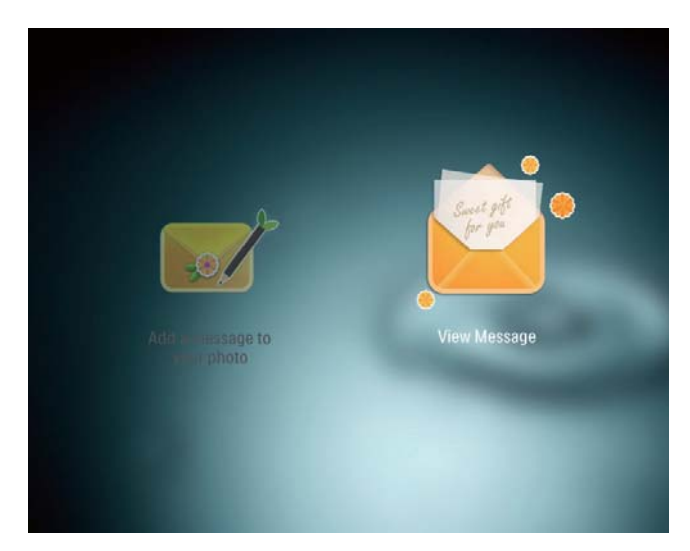

- **3** Vælg en meddelelsesskabelon, og tryk derefter på **OK**.
  - → Der vises en meddelelsesskabelon.
- 4 Tryk på **MENU**, og vælg derefter en indstilling for at fortsætte.

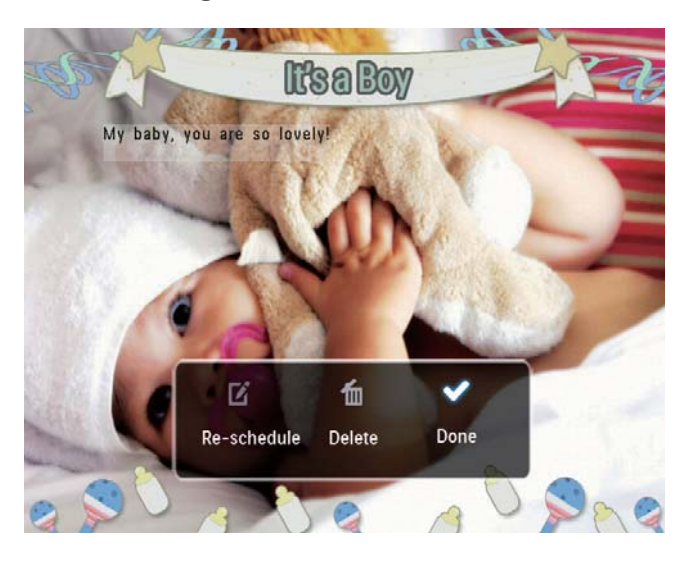

- 5 Følg vejledningen på skærmen for at ændre tidsplanen for meddelelsen eller slette meddelelsen.
- Vælg [Udført], og tryk derefter på OK for at gå tilbage til skærmbilledet med meddelelser.

## 8 Indstillinger

### Vælg et skærmsprog.

1 På startskærmbilledet skal du vælge [Indstillinger] og derefter trykke på OK.

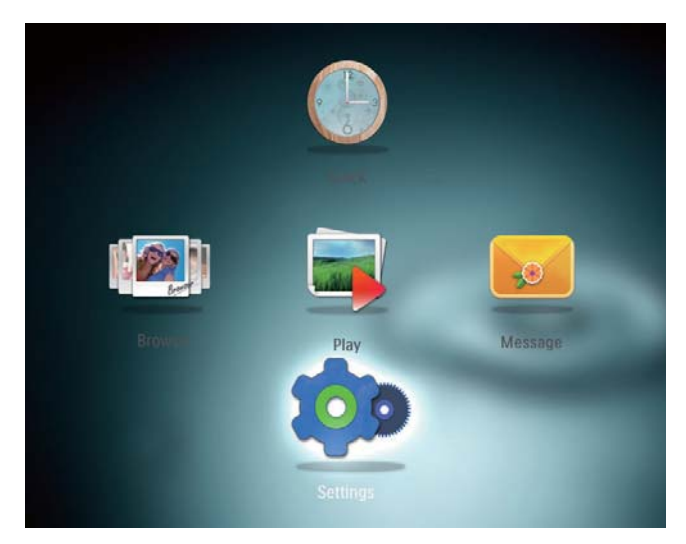

2 Vælg [Sprog], og tryk derefter på OK.
3 Vælg et sprog, og tryk derefter på OK.

| Settings       | 1          |   |
|----------------|------------|---|
| Language       | English    |   |
| Brightness     | Français   |   |
| Time and Date  | Deutsch    |   |
| SmartPower     | Español    |   |
| Hibernate      | Italiano   |   |
| Auto-orientate | Dansk      |   |
| Set Beep       | Nederlands |   |
| Slideshow      | Português  |   |
| Info           | Русский    |   |
|                |            | • |

## Juster lys

Du kan justere lysstyrken for PhotoFrame, så du får den bedste fotovisning.

 På startskærmbilledet skal du vælge [Indstillinger] og derefter trykke på OK.

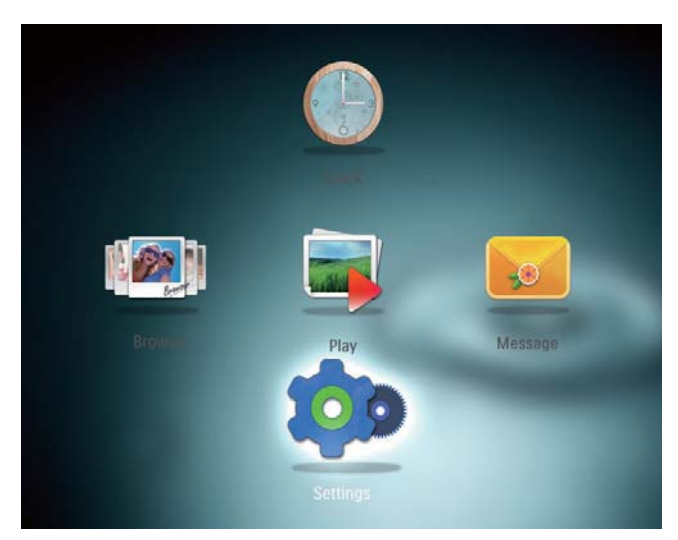

2 Vælg **[Lysstyrke]**, og tryk derefter på **OK**.

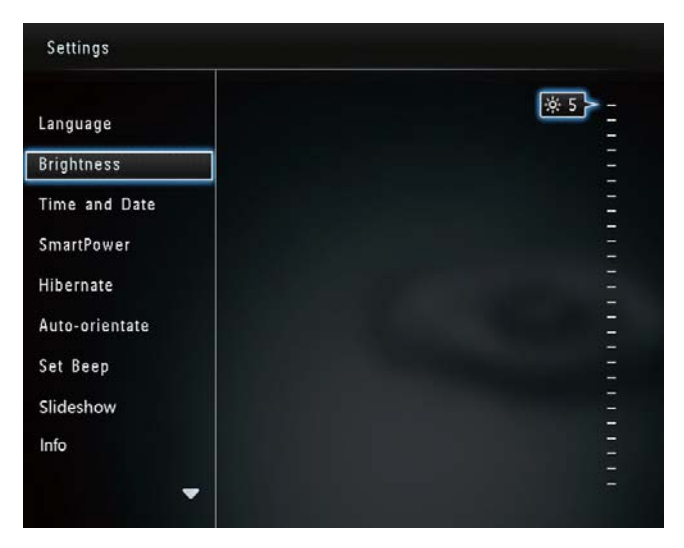

3 Skub joysticken op/ned for at justere lysstyrken, og tryk derefter på **OK**.

## Indstil klokkeslæt/dato

1 På startskærmbilledet skal du vælge [Indstillinger] og derefter trykke på OK.

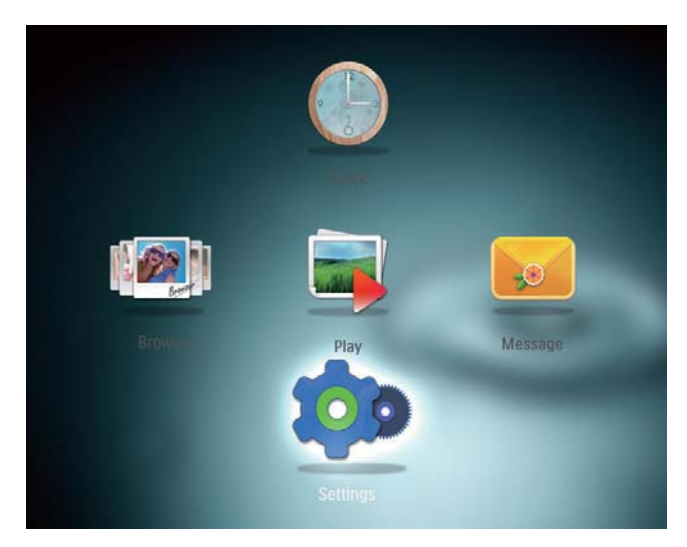

2 Vælg [Tid og dato], og tryk derefter på OK.

| Settings               |                    |         |
|------------------------|--------------------|---------|
| Language<br>Brightness |                    |         |
| Time and Date          |                    |         |
| SmartPower             | Set Time           | 02 : 28 |
| Hibernate              | Set Date           |         |
| Auto-orientate         | Select Time Format |         |
| Set Beep               | Select Date Format |         |
| Slideshow              |                    |         |
| Info                   |                    |         |
| -                      |                    |         |

- **3** Vælg **[Indstil tid]** / **[Indstil dato]**, og tryk derefter på **OK**.
- 4 Skub joysticken op/ned/til højre/til venstre for at justere minut/time/dag/ måned/år, og tryk derefter på **OK**.

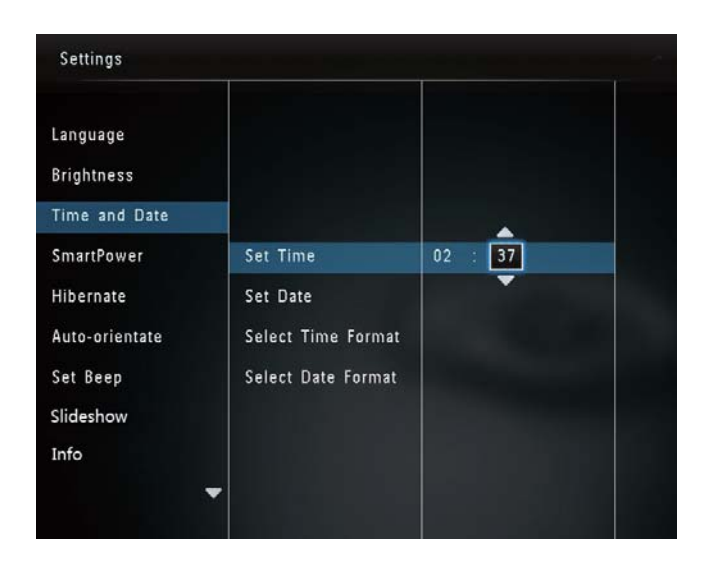

#### Indstil format for klokkeslæt/dato

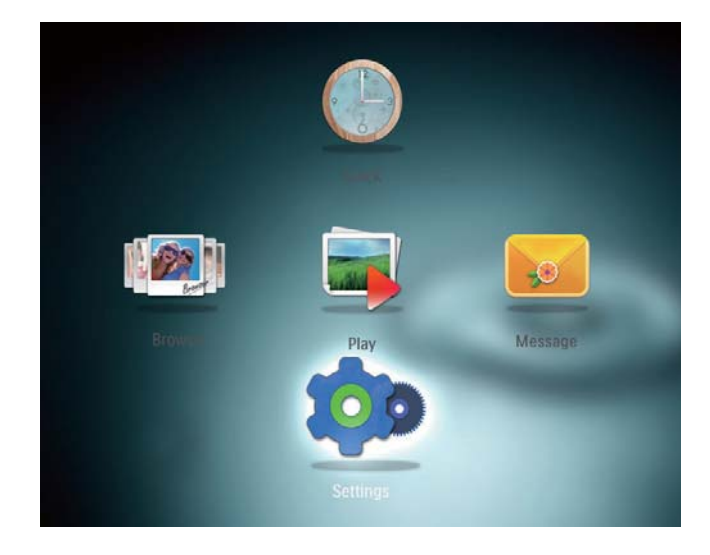

- 2 Vælg **[Tid og dato]**, og tryk derefter på **OK**.
- 3 Vælg [Vælg tidsformat] / [Vælg datoformat], og tryk derefter på OK.
- 4 Vælg et format, og tryk derefter på **OK**.

| Settings                                |                    |          |   |
|-----------------------------------------|--------------------|----------|---|
| Language<br>Brightness<br>Time and Date |                    |          |   |
| SmartPower                              | Set Time           | 12 Hours |   |
| Hibernate                               | Set Date           | 24 Hours | ] |
| Auto-orientate                          | Select Time Format |          |   |
| Set Beep                                | Select Date Format |          |   |
| Slideshow                               |                    |          |   |
| Info                                    |                    |          |   |

## Indstil SmartPower-timer

Med SmartPower-timeren kan du indstille det tidspunkt, hvor PhotoFrame-skærmen automatisk skal tændes eller slukkes. Når skærmen slukkes automatisk, skifter PhotoFrame til standbytilstand (dvaletilstand).

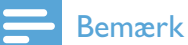

- Kontroller, at det aktuelle klokkeslæt for PhotoFrame er indstillet korrekt.
- På startskærmbilledet skal du vælge [Indstillinger] og derefter trykke på OK.

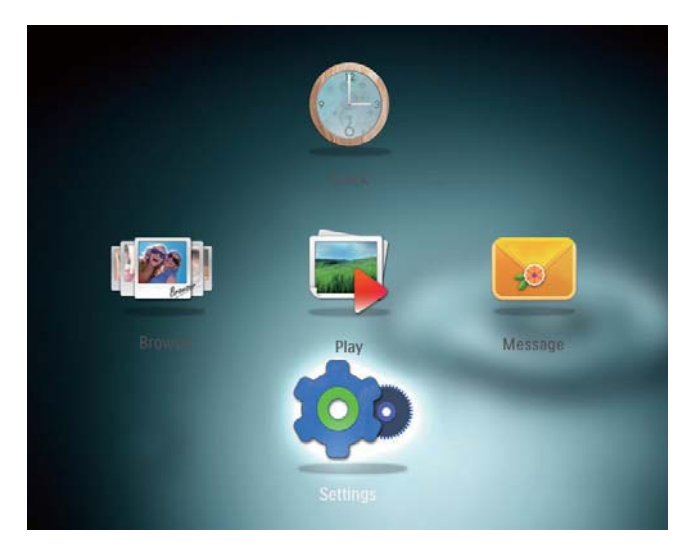

 Vælg [SmartPower], og tryk derefter på OK.

- 3 Vælg [Vælg tid for start] / [Vælg tid for slukning], og tryk derefter på OK.
  - Du kan slå SmartPower-funktionen fra ved at vælge [Fra] og derefter trykke på OK.

| Settings                                                     |                             |
|--------------------------------------------------------------|-----------------------------|
| Language<br>Brightness<br>Time and Date                      |                             |
| SmartPower                                                   | Off                         |
| Hibernate<br>Auto-orientate<br>Set Beep<br>Slideshow<br>Info | Set On-Time<br>Set Off-Time |

4 Skub joysticken op/ned/til højre/til venstre for at indstille tiden, og tryk derefter på **OK**.

| Settings                                              |              |         |  |
|-------------------------------------------------------|--------------|---------|--|
| Language<br>Brightness<br>Time and Date<br>SmartPower | Off          | 08 : 00 |  |
| Hibernate                                             | Set On-Time  | -       |  |
| Auto-orientate<br>Set Beep<br>Slideshow<br>Info       | Set Off-Time |         |  |

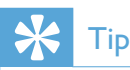

• Når PhotoFrame er i standbytilstand (dvaletilstand), kan du trykke på ଓ for at aktivere PhotoFrame.

## Sæt PhotoFrame i dvale

1 På startskærmbilledet skal du vælge [Indstillinger] og derefter trykke på OK.

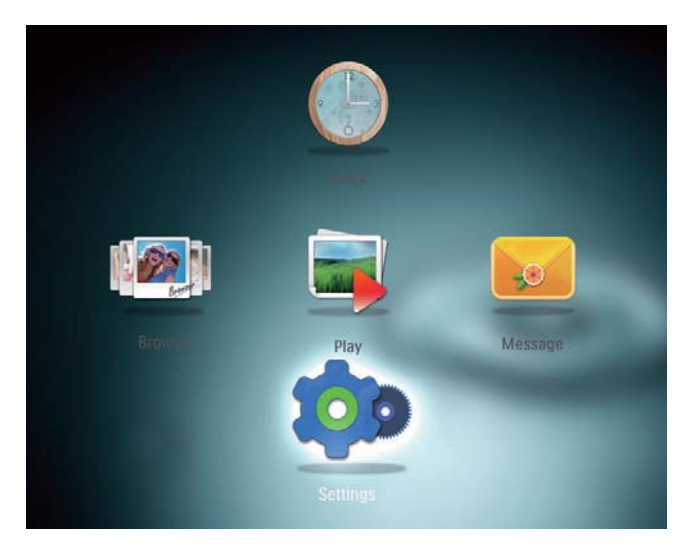

- 2 Vælg **[Dvale]**, og tryk derefter på **OK**.
- Vælg en mulighed, og tryk derefter på
   OK.

| Settings       |            |   |
|----------------|------------|---|
| Language       | Never      |   |
| Brightness     | 15 Minutes |   |
| Time and Date  | 20 Minutes |   |
| SmartPower     | 25 Minutes |   |
| Hibernate      | 30 Minutes |   |
| Auto-orientate | 45 Minutes |   |
| Set Beep       | 1 Hour     |   |
| Slideshow      | 2 Hours    |   |
| Info           | 3 Hours    |   |
| -              | -          | - |

- → Efter den valgte periode skifter PhotoFrame til dvaletilstand.
- Du kan deaktivere dvaletilstanden ved at vælge [Aldrig] og derefter trykke på OK.

| Settings       |            |   |
|----------------|------------|---|
| Language       | Never      | ] |
| Brightness     | 15 Minutes |   |
| Time and Date  | 20 Minutes |   |
| SmartPower     | 25 Minutes |   |
| Hibernate      | 30 Minutes |   |
| Auto-orientate | 45 Minutes |   |
| Set Beep       | 1 Hour     |   |
| Slideshow      | 2 Hours    |   |
| Info           | 3 Hours    |   |
|                |            |   |

• Du kan afslutte PhotoFrames dvaletilstand ved at trykke på Ů.

### Indstil automatisk retning

Med den automatiske retningsfunktion kan du afspille fotos i den rigtige retning i forhold til PhotoFrames vandrette/lodrette placering.

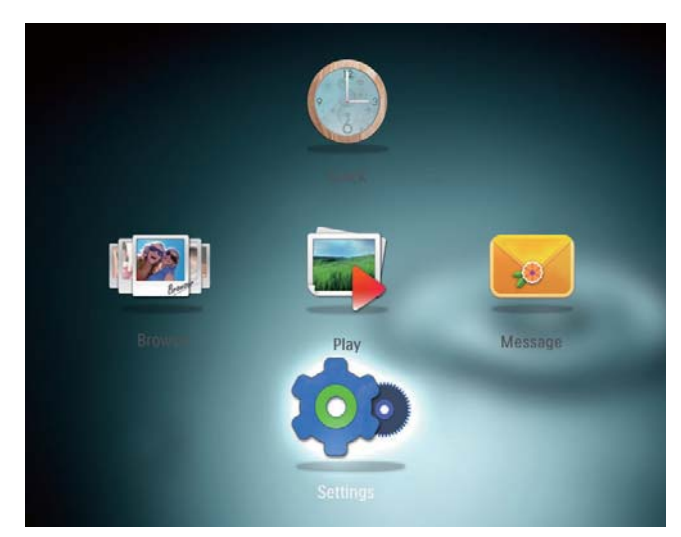

- Vælg [Auto-retning], og tryk derefter på
   OK.
- **3** Vælg **[Til]**, og tryk derefter på **OK**.

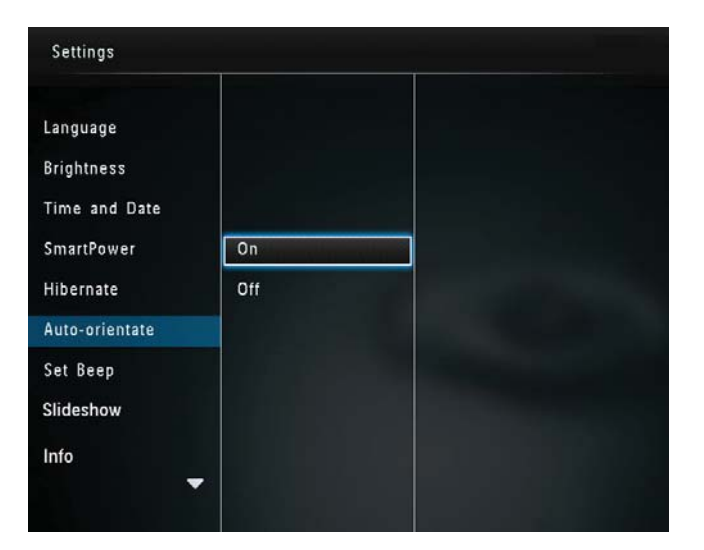

Du kan deaktivere den automatiske • retningsfunktion ved at vælge [Fra] og derefter trykke på **OK**.

## Slå knaplyd til og fra

1 På startskærmbilledet skal du vælge [Indstillinger] og derefter trykke på OK.

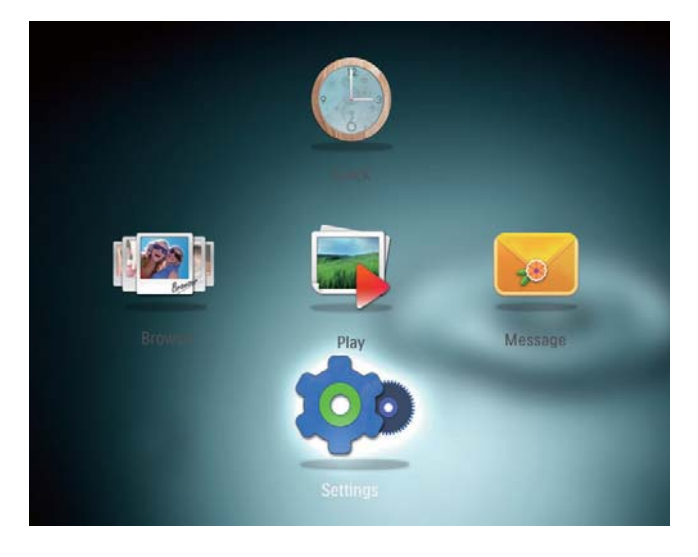

- 2 Vælg [Indstil biptone], og tryk derefter på OK.
- 3 Du slår knaplyden til ved at vælge [Til] og derefter trykke på **OK**.

| Settings                                |     |  |  |
|-----------------------------------------|-----|--|--|
| Language<br>Brightness<br>Time and Date |     |  |  |
| SmartPower                              | On  |  |  |
| Hibernate<br>Auto-orientate             | Off |  |  |
| Set Beep                                |     |  |  |
| Slideshow                               |     |  |  |
| Info                                    | -   |  |  |

Du slår knaplyden fra ved at vælge [Fra] og derefter trykke på OK.

### Indstilling for diasshow

### Vælg interval for diasshow

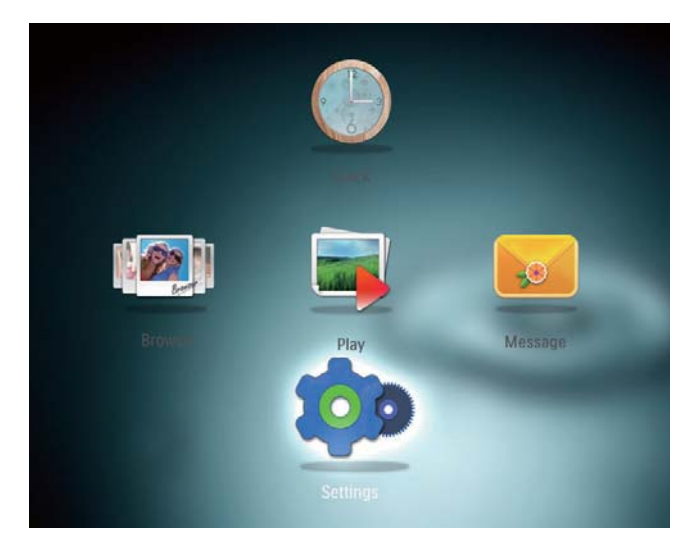

- 2 Vælg **[Diasshow]**, og tryk derefter på **OK**. 3
  - Vælg **[Interval]**, og tryk derefter på **OK**.

| Settings        |                   |            |
|-----------------|-------------------|------------|
| Brightness      |                   | 5 Seconds  |
| Time and Date   |                   | 10 Seconds |
| SmartPower      |                   | 30 Seconds |
| Hibernate       | Interval          | 1 Minute   |
| Auto-orientate  | Shuffle           | 5 Minutes  |
| Set Beep        | Transition Effect | 30 Minutes |
| Slideshow       | Background Color  | 1 Hour     |
| Info            |                   | 4 Hours    |
| Default setting |                   | 12 Hours   |
|                 |                   |            |

4 Vælg et diasshowinterval, og tryk derefter på **OK**.

#### Vælg diasshowsekvens

 På startskærmbilledet skal du vælge [Indstillinger] og derefter trykke på OK.

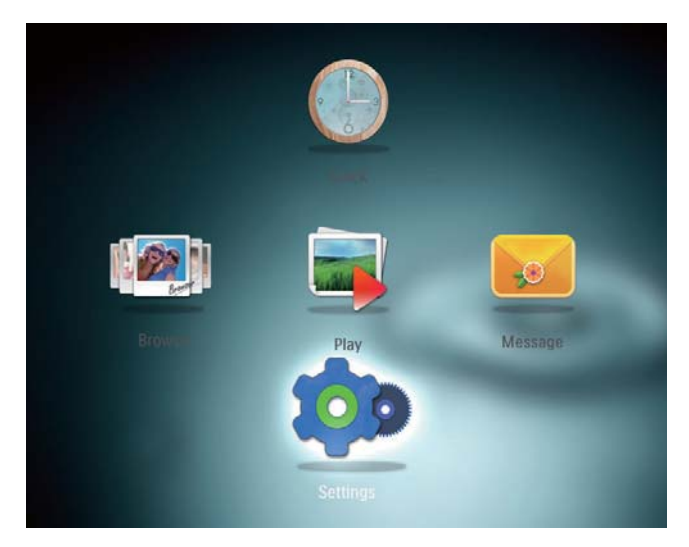

- 2 Vælg **[Diasshow]**, og tryk derefter på **OK**.
- 3 Vælg [Bland], og tryk derefter på OK.
- 4 Du kan få vist et diasshow i tilfældig rækkefølge ved at vælge **[Til]** og derefter trykke på **OK**.
  - Hvis du vil have vist et diasshow i rækkefølge, skal du vælge [Fra] og derefter trykke på OK.

#### Vælg overgangseffekt

1 På startskærmbilledet skal du vælge [Indstillinger] og derefter trykke på OK.

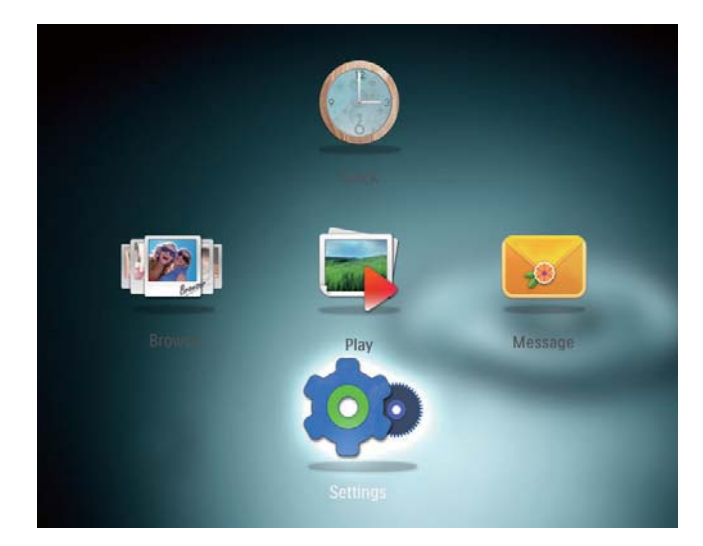

 Vælg [Diasshow], og tryk derefter på OK.
 Vælg [Overgangseffekt], og tryk derefter på OK.

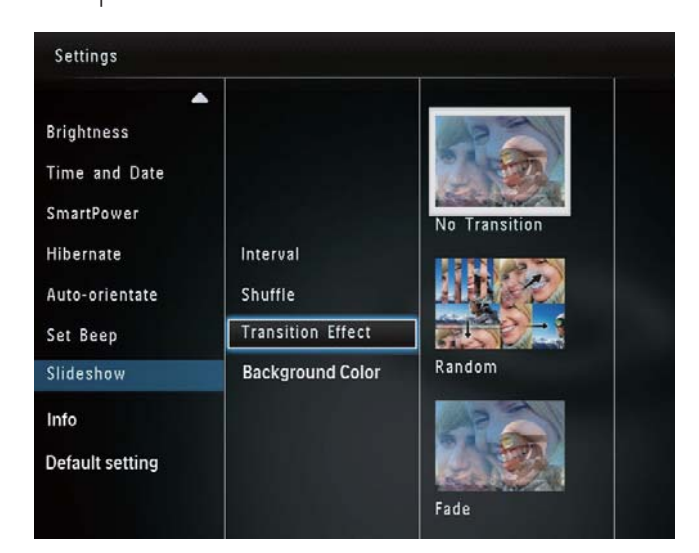

4 Vælg en overgangseffekt, og tryk derefter på **OK**.

#### Vælg baggrundsfarve

Du kan vælge farven på baggrundsrammen for fotos, der er mindre end displayet på PhotoFrame.

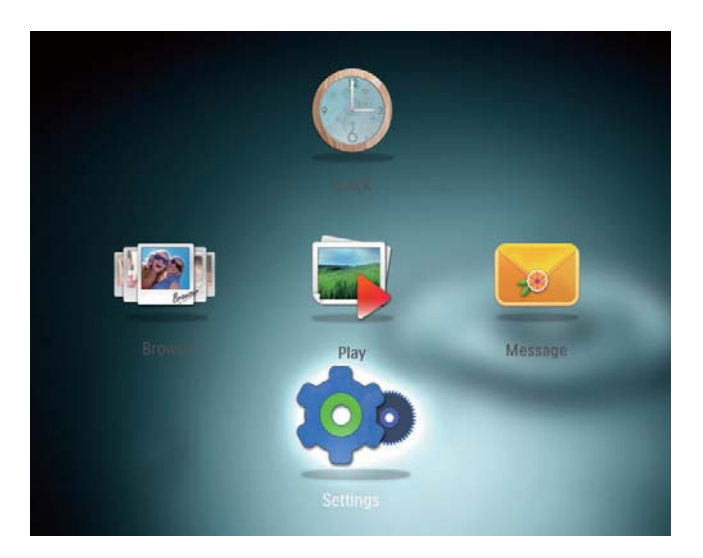

- 2 Vælg **[Diasshow]**, og tryk derefter på **OK**.
- 3 Vælg [Baggrundsfarve], og tryk derefter på OK.
- Vælg [RadiantColor] / en baggrundsfarve/ [Auto-tilpasning], og tryk derefter på OK.

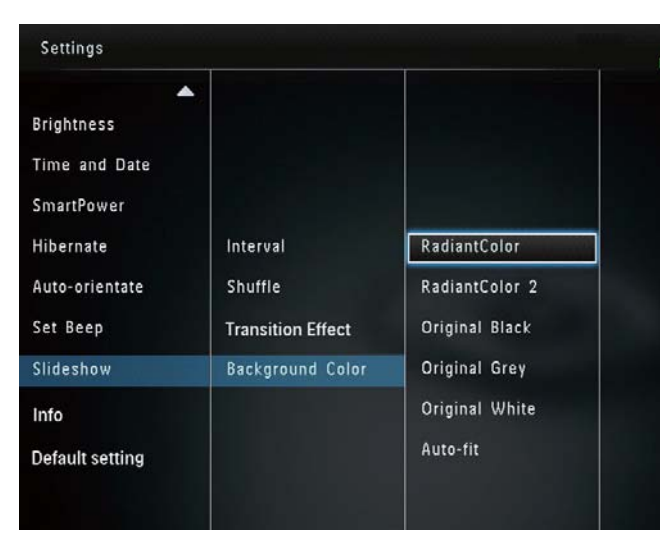

 Hvis du vælger [RadiantColor], udvider PhotoFrame de farvede kanter på et foto, der er mindre end det fulde skærmbillede, så skærmen udfyldes uden sorte bjælker, og billedet ikke forvrænges.

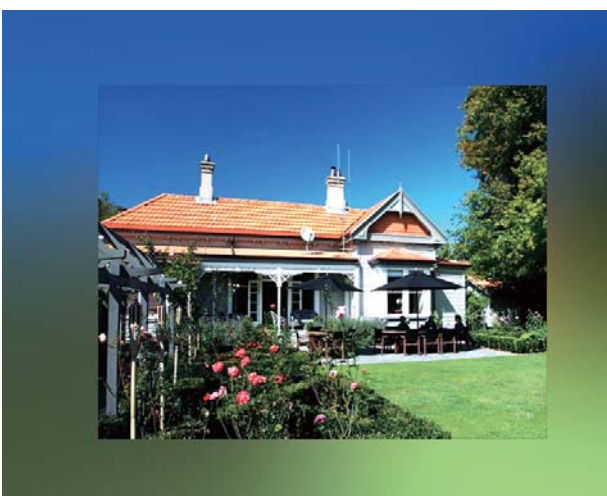

→ Hvis du vælger en baggrundsfarve, viser PhotoFrame et foto med en baggrundsfarve.

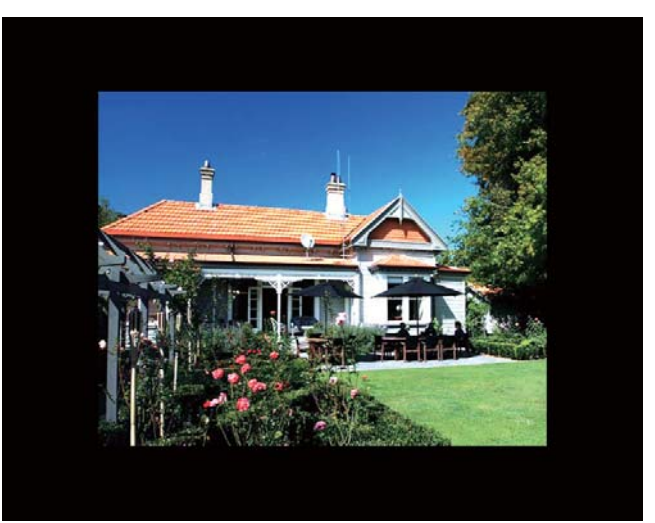

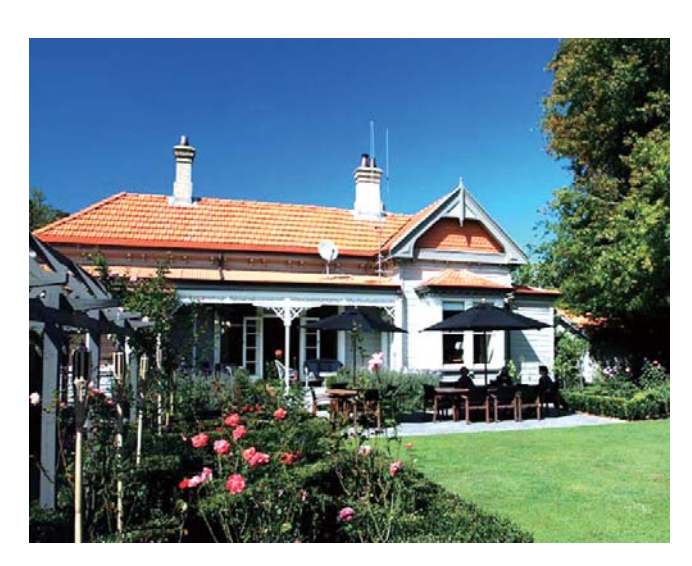

### Se oplysninger om PhotoFrame

Du kan finde PhotoFrames modelnavn og firmwareversion samt hukommelsesstatus for PhotoFrame og lagringsenheder, der er tilgængelige på PhotoFrame.

1 På startskærmbilledet skal du vælge [Indstillinger] og derefter trykke på OK.

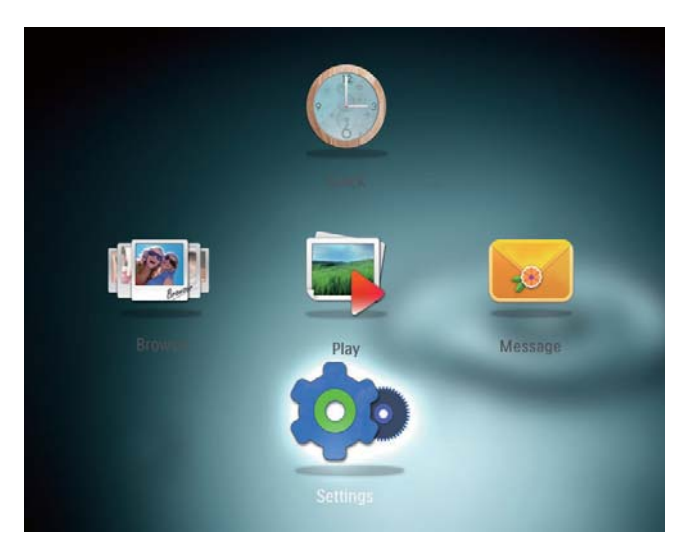

#### 2 Vælg [Oplysninger].

→ Oplysningerne om PhotoFrame vises på skærmen.

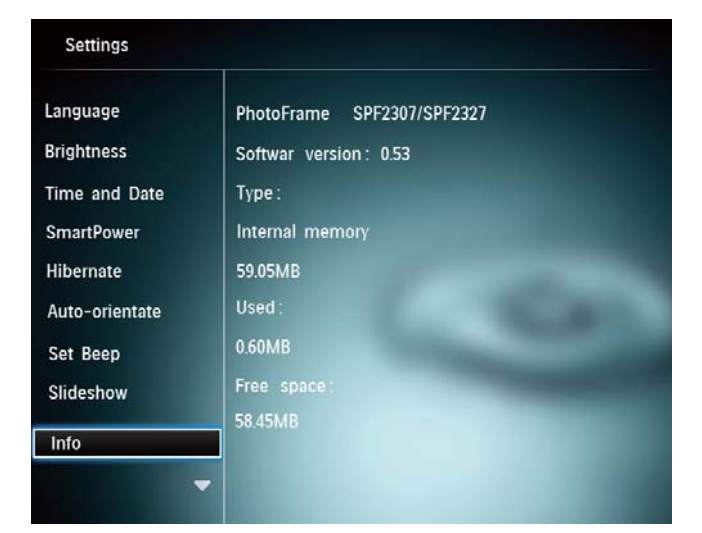

### Nulstil alle indstillinger til fabriksindstillinger

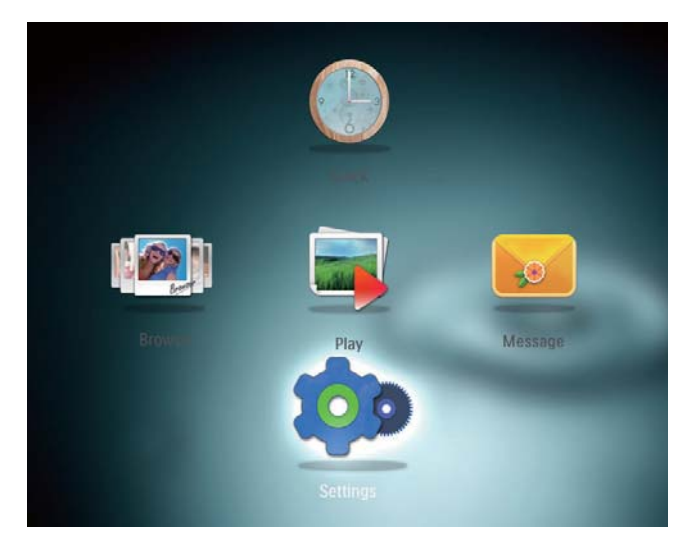

- 2 Vælg **[Standardindstillinger]**, og tryk derefter på **OK**.
  - → Der vises en bekræftelsesmeddelelse.
- 3 Vælg [Ja], og tryk derefter på OK.
   → Alle indstillinger på PhotoFrame er angivet til fabriksindstillinger.
- Du kan annullere funktionen ved at vælge [Nej] i meddelelsen på skærmen og derefter trykke på OK.

## 9 Opgrader PhotoFrame

#### Advarsel

 Undgå at slukke PhotoFrame under softwareopgradering.

Hvis der findes en softwareopdatering, kan du downloade den nyeste software fra www. philips.com/support for at opgradere din PhotoFrame. Den tidligere software er ikke tilgængelig online.

- 1 Gå til www.philips.com/support.
- 2 Søg efter din PhotoFrame, og gå til afsnittet med software.
- 3 Download den nyeste software fra et SD-korts rodmappe.
- 4 Indsæt SD-kortet i PhotoFrame.
- 5 Tænd for PhotoFrame→ Der vises en bekræftelsesmeddelelse.
- **6** Vælg **[Ja]**, og tryk derefter på **OK** for at bekræfte.
  - → Når opdateringen er fuldført, genstartes PhotoFrame.

## 10 Produktinformation

#### Bemærk

• Produktoplysninger kan ændres uden varsel.

#### Billede/display

- Betragtningsvinkel: ved C/R > 10, 130° (H)/110° (V)
- Levetid ved lysstyrke på op til 50 %: 20000 timer
- Billedformat: 4:3
- Panelopløsning: 800 x 600
- Lysstyrke (typisk): 180 cd/m<sup>2</sup>
- Kontrastforhold (typisk): 300:1
- Understøttede fotoformater: JPEG-foto (maks. opløsning på 8000 × 6000 pixel)

#### Lagringsmedier

- Indbygget hukommelseskapacitet: 128 MB
- Hukommelseskort af typerne:
  - Secure Digital (SD)
  - Secure Digital High Capacity (SDHC)
  - Multimediekort (MMC)
  - Memory Stick (MS)
  - Memory Stick Pro (MS Pro)

#### Tilslutningsmuligheder

• USB: USB 2.0 Slave

#### Mål og vægt

- Apparatets mål uden stander (BxHxD): 194,5 x 159 x 28 mm
- Apparatets mål inkl. stander (BxHxD): 194,5 x 159 x 93,5 mm
- Vægt (med stander): 0,378 kg

#### Temperaturområde

- Drift: 0 °C 40 °C
- Opbevaring: -10 °C 60 °C

#### Tænd/sluk

- Understøttet strømtilstand: Vekselstrøm
- Effektniveau: V
- Gennemsnitligt strømforbrug (system tændt): 4 W
- Lysnetadapter
  - Producent: Philips Consumer Lifestyle International B.V.
  - Modelnummer: DSA-3RNA-05 Fxx (xx=EU, UK, AU, CN)
  - Indgangseffekt: 100-240 V vekselstrøm ~ 50-60 Hz 0,3 A
  - Udgangseffekt: 5 V jævnstrøm -- 650 mA

| Adapter     | Område                    |
|-------------|---------------------------|
| DSA-3RNA-05 | Europa, Rusland og        |
| FEU         | Singapore                 |
| DSA-3RNA-05 | Storbritannien og Hong    |
| FUK         | Kong                      |
| DSA-3RNA-05 | Australien og New Zealand |
| FAU         |                           |
| DSA-3RNA-05 | Kina                      |
| FCN         |                           |

#### Tilbehør

- AC/DC-adapter
- Cd-rom med digital brugervejledning
- Lynvejledning

#### Praktiske funktioner

- Kortlæser: Indbygget
- Understøttet fotoformat:
  - JPEG-foto (maks. opløsning på 8000 x 8000 pixel)
  - Progressiv JPEG-foto (Op til 1.024 x 768 pixel)
- Understøttet placering: Automatisk retning af foto
- Knapper og betjeningsenheder: Joystick, knappen startskærmbillede/tilbage, menuknap, knappen tænd/sluk/tilstand
- Afspilningstilstand: Diasshow, miniaturevisning, bølgevisning, albumvisning

- Albumstyring: Opret, kopiér, flyt, slet, føj til foretrukne album
- Fotoadministration: Kopiér, flyt, slet, rotér, føj til foretrukne album, farvetone
- Ur: Ur, kalender, indstil dato og klokkeslæt
- Meddelelse: Opret meddelelse, se meddelelse
- Diasshowindstilling: Overgangseffekt, baggrundsfarve, visningstilstand, interval, bland, farvetone
- Farvetone: Sort-hvid, sepiafarvet, andre farver
- Skærmbaggrund: Sort, hvid, grå, auto tilpas, RadiantColor
- Indstillinger: Sprog, lysstyrke, klokkeslæt og dato, SmartPower, dvale, automatisk retning, bip (knaplyd), diasshowindstillinger, oplysninger om PhotoFrame, nulstil PhotoFrame til fabriksindstillinger
- Systemstatus: Kaldenavn, softwareversion, hukommelse
- Plug & Play-kompatibilitet: Windows Vista/XP/7, Mac OS X 10.4/10.5/10.6
- Myndighedsgodkendelser: BSMI, C-Tick, CCC, CE, GOST, PSB
- Andre praktiske funktioner: Kompatibel med Kensington-lås
- Skærmsprog: Engelsk, fransk, tysk, spansk, italiensk, dansk, hollandsk, portugisisk, russisk, forenklet kinesisk, traditionelt kinesisk

## 11 Ofte stillede spørgsmål (FAQ)

#### Er LCD-skærmen berøringsfølsom?

LCD-skærmen er ikke berøringsfølsom. Brug knapperne på bagsiden til at betjene PhotoFrame.

## Kan jeg bruge PhotoFrame til at slette fotos fra et hukommelseskort?

Ja, den understøtter slettefunktioner på en ekstern lagringsenhed, f.eks. et hukommelseskort. Sørg for at aktivere slettefunktionen på et hukommelseskort, der er tilgængeligt på PhotoFrame.

## Hvorfor viser min PhotoFrame ikke alle mine fotos?

- PhotoFrame afspiller kun JPEG-fotos (maks. opløsning på 8000 × 8000 pixel) og Progressive JPEG-fotos (op til 1024 × 768 pixel).
- Kontroller, at disse fotos ikke er beskadigede.

#### Hvorfor går min PhotoFrame ikke i automatisk sluk-tilstand, når jeg har indstillet den til det?

Kontroller først, at du har angivet det rigtige klokkeslæt samt tidspunktet for automatisk slukning/aktivering. PhotoFrame slukker automatisk for skærmen på det indstillede tidspunkt for automatisk slukning. Hvis tidspunktet allerede er passeret i dag, slukker enheden først automatisk på det angivne tidspunkt næste dag.

## Kan jeg øge hukommelsen, så jeg kan lagre flere billeder på PhotoFrame?

Nej. Den interne hukommelse på PhotoFrame er fast og kan ikke udvides. Du kan dog skifte mellem forskellige fotos ved at benytte forskellige lagringsmedier til PhotoFrame.

## 12 Ordliste

## A

#### Aspektforhold

Aspektforhold refererer til fjernsynsskærmes længde- og højdeforhold. Et standard-TV har et forhold på 4:3, mens et high definition- eller widescreen-TV har et forhold på 16:9. Med postkasseformatet kan du nyde et billede med et bredere perspektiv på en standardskærm på 4:3.

#### , IPEG

En meget udbredt digitalt stillbilledformat. Et komprimeringssystem til stillbilleddata, som er udviklet af Joint Photographic Expert Group. Det har et højt komprimeringsforhold, men medfører kun en lille forringelse af billedkvaliteten. Filerne kan genkendes på filtypenavnet ".jpg" eller ".jpeg."

## K

#### Kbps

Kilobit pr. sekund. Et målesystem til digital datahastighed, der ofte anvendes i forbindelse med meget komprimerede formater, f.eks. AAC, DAB, MP3 osv. Jo højere mængde, desto bedre er lydkvaliteten generelt.

#### Kensington-lås

Et stik til Kensington-sikkerhedslås (kaldes også K-stik eller Kensington-lås). Del af et tyverisikringssystem. Et lille, metalforstærket hul, der er monteret i næsten alle mindre eller bærbare computere og elektronikenheder, navnlig på kostbare eller relativt kostbare, lette enheder, som f.eks. bærbare computere, computerskærme, stationære computere, spillekonsoller og videoprojektorer. Det bruges til at fastgøre en kablet lås, i særdeleshed produkter fra Kensington.

### Μ

#### Memory Stick

Memory Stick. Et flashhukommelseskort til digital lagring på kameraer, camcordere og andre håndholdte enheder.

#### Miniature

En miniature en reducerede versioner af et billede. De gør det nemmere at genkende et objekt. Miniaturer spiller den samme rolle for billeder, som et normalt tekstindeks gør for ord.

#### MMC-kort

Multimediekort. Et flashhukommelseskort, der kan udvide lagerpladsen på mobiltelefoner, PDA'er og andre håndholdte enheder. Kortet anvender flashhukommelse til læsning/skrivning af applikationer eller ROM-chips (ROM-MMC) til statiske oplysninger, og sidstnævnte anvendes i vid udtrækning til tilføjelse af applikationer til en PDA fra Palm.

### S

#### SD-kort

Secure Digital-hukommelseskort. Et flashhukommelseskort, der kan udvide lagerpladsen på digitalkameraer, mobiltelefoner og PDA'er. SD-kort anvender den samme formfaktor på 32 x 24 mm som MultiMediaCard (MMC), men de er en smule tykkere (2,1 mm kontra 1,4 mm), og SDkortlæsere er kompatible med begge formater. Der findes kort med op til 4 GB.

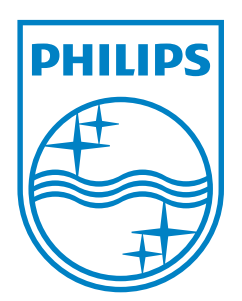

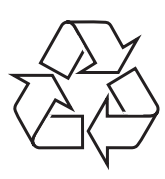

© 2011 Koninklijke Philips Electronics N.V. All rights reserved. UM\_V3.0